# Register your product and get support at www.philips.com/welcome

# PhotoFrame

SPF2007

SPF2107

SPF2207

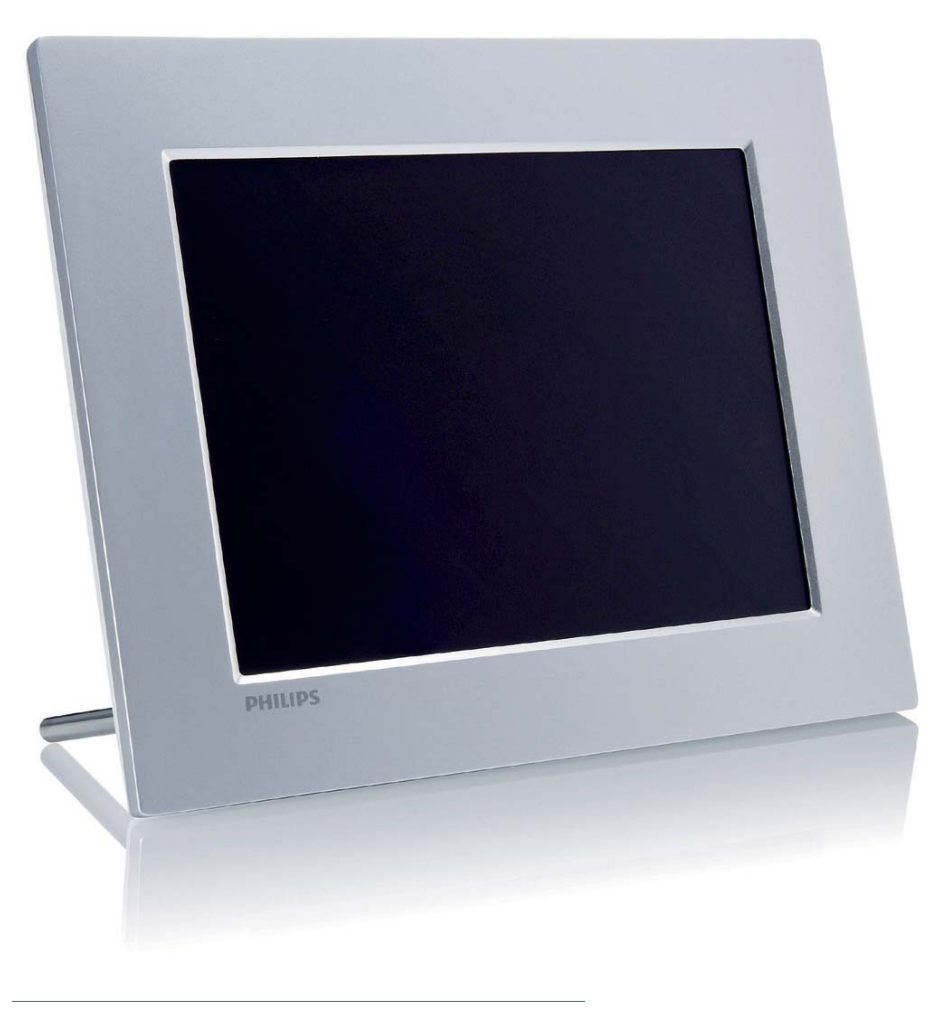

دليل المستخدم AR

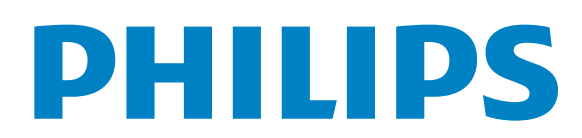

| 16 | عرض الشرائح            |
|----|------------------------|
| 16 | حدد تسلسل عرض الشرائح  |
| 16 | حدد تأثيراً إنتقالياً  |
| 17 | حدد تردد عرض الشرائح   |
| 17 | عرض صور مل <i>صق</i> ة |
| 18 | قحديد خلفية الصورة     |

| 6 | الإعداد                                          | 19 |
|---|--------------------------------------------------|----|
|   | حديد لغة الشاشة                                  | 19 |
|   | ضبط سطوع الشاشة                                  | 19 |
|   | حماية/إلغاء حماية محتوى بطاقة الذاكرة            | 20 |
|   | تعيين الوقت والتاريخ                             | 20 |
|   | تعيين تنسيق الوقت والتاريخ                       | 21 |
|   | إظهار الساعة                                     | 21 |
|   | تعيين تذكير بحدث                                 | 22 |
|   | إنشاء تذكير بحدث                                 | 22 |
|   | تعيين وقت الحدث وتاريخه                          | 23 |
|   | تعيين تشغيل/إيقاف تشغيل تذكير                    | 24 |
|   | حذف تذكير                                        | 24 |
|   | څديد صورة تذکير                                  | 24 |
|   | تعيين التأجيل                                    | 25 |
|   | تعيين تشغيل/إيقاف تشغيل العرض                    |    |
|   | التلقائي بحسب الوقت                              | 26 |
|   | تعيين العرض التوضيحي                             | 27 |
|   | تعيين الاجحاه التلقائي                           | 28 |
|   | تعيين زر الصوت                                   | 28 |
|   | عرض حالة PhotoFrame                              | 29 |
|   | التعيين إلى الإعدادات الافتراضية للشركة المصنّعة | 29 |

| 30 | المنتج            | 7 |
|----|-------------------|---|
| 32 | الأسئلة المتداولة | 8 |
| 33 | معجم المصطلحات    | 9 |

هل تريد المساعدة؟

يرجى زيارة الموقع التالي www.philips.com/welcome حيث يمكن العثور على مجموعة كاملة من مواد الدعم شأن دليل المستخدم. وعلى تحديثات البرنامج الحديثة بالإضافة إلى أجوبة عن الأسئلة المتداولة.

|   | محتويات                                 | 11 |
|---|-----------------------------------------|----|
|   |                                         |    |
| 2 | هام                                     | 1  |
| 2 | السلامة                                 |    |
| 2 | تحذيرات الأمان والصيانة                 |    |
| 2 | ملاحظة                                  |    |
| 2 | إعلان المطابقة                          |    |
| 2 | التخلص من المنتج عند انتهاء فترة عمله   |    |
| 2 | معلومات حول إعادة التدوير خاصة بالعملاء |    |
| 3 | التوافق مع الحقل الكهرومغناطيسي (EMF)   |    |
| 3 | التدوير                                 |    |
|   | North Europe Information (Nordic        |    |
| 3 | (Countries                              |    |
| 3 | إعلان المواد المحظورة                   |    |

| 4 | Digital PhotoFrame الخاص بك | 2 |
|---|-----------------------------|---|
| 4 | مقدّمة                      |   |
| 4 | محتويات الحزمة              |   |
| 6 | نظرة عامة حول PhotoFrame    |   |

| 7 | البدع            | 3 |
|---|------------------|---|
| 7 | تثبيت الحامل     |   |
| 7 | توصيل الطاقة     |   |
| 7 | توصيل جهاز تخزين |   |
| 8 | توصيل الكمبيوتر  |   |
| 8 | تشغيل PhotoFrame |   |

| 9 | الخاص بك | Digital | PhotoFrame | إستخدم | 4 |
|---|----------|---------|------------|--------|---|
|   |          | 0       |            | ء ا    |   |

| 9  | عرض الصور                           |
|----|-------------------------------------|
|    | استعراض الصور في وضع الصورة المصغرة |
| 10 | والوصول إلى قائمة الصورة            |
| 11 | محديد تأثير صورة                    |
| 11 | حدد إطار صورة.                      |
| 11 | تدوير صورة                          |
| 11 | تكبير/تصغير واقتصاص صورة            |
| 12 | إنشاء ألبوم                         |
| 12 | حذف ألبوم                           |
| 13 | إعادة تسمية ألبوم                   |
| 13 | تشعيل الفيديو                       |
| 14 | تشيغيل الموسيقي                     |
| 14 | تشغيل الموسيقي الخلفية              |
| 15 | نسخ/حذف صور أو ملفات                |
|    |                                     |

إن إجراء أي نسخ غير مصرح به للمواد الخمية، بما في ذلك برامج الكمبيوتر، والملفات، وعمليات البث والتسجيلات الصوتية، يعدّ انتهاكاً لحقوق النشر ويشكل جرماً جنائياً. يُمنع استخدام هذا الجهاز لأغراض ماثلة.

#### إعلان المطابقة

يُعلن قسم نمط عيش مستهلك Philips إن هذا المنتج يتطابق مع المعايير التالية ومسؤولية هذا الأمر تقع على عاتقنا EN60950-1:2006 (متطلبات السلامة لأجهزة تكنولوجيا المعلومات) EN55022:2006 (متطلبات الاضطراب الراديوي لأجهزة تكنولوجيا المعلومات) EN55024:1998 (متطلبات المناعة لأجهزة تكنولوجيا المعلومات) EN61000-3-2:2006 (قيود انبعاث التيار التوافقى) EN61000-3-3:1995 (قيود تقلبات الفولتية وذبذبتها) تطبق النصوص التالية الخاصة بالتوجيهات EEC/73/23 (توجيه خاص بالفولتية المنخفضة) EC/2004/108 (توجيه EC/2004) EC/95/2006 (تعديل توجيه EMC وتوجيه الفولتية المنخفضة) ويتم إنتاجه بواسطة مؤسسة تصنيع على مستوى ISO9000.

#### التخلص من المنتج عند انتهاء فترة عمله

- يحتوي منتجك الجديد على مواد قابلة لإعادة التدوير وإعادة الإستخدام. تستطيع الشركات المتخصصة إعادة تدوير منتجك لزيادة عدد المواد التي يعاد استخدامها ولتقليص عدد المواد التي يتم التخلص منها.
- يرجى الإطلاع من موزّع Philips الحلي على الأنظمة
   الحلية حول كيفية التخلص من جهاز العرض القدي.
- (للعملاء في كندا والولايات المتحدة الأميركية) يتم التخلص من المنتجات وفقاً لأنظمة الولاية الحلية والأنظمة الفيديرالية.

لمزيد من المعلومات حول إعادة التدوير. يرجى الاتصال بنا عبر موقع ويب www.eia.org (مبادرة تثقيف المستهلك)

#### معلومات حول إعادة التدوير خاصة بالعملاء

تقوم Philips بوضع أهداف قابلة للتطبيق على الصعيدين التقني والإقتصادي لتحسين الأداء البيئي لمنتجات المنظمة وخدمتها ونشاطاتها.

منذ مراحل التخطيط والتصميم والإنتاج. تشدد Philips عل أهمية صناعة منتجات قابلة للتدوير بسهولة. في

# 1 هام

#### السلامة

#### خذيرات الأمان والصيانة

- لا تلمس أو تمسح أو تضرب أو تضغط على الشاشة بأجسام صلبة لأن ذلك قد يتلف الشاشة بشكل دائم.
- حين لا يتم استخدام المنتج لفترات طويلة. قم بفصل الطاقة عنه.
  - قبل تنظيف الشاشة. قم بإيقاف تشغيل كبل الطاقة وفصله. نظّف الشاشة بواسطة قطعة قماش ناعمة ورطبة فقط. لا تستخدم أبداً مواد شأن الكحول أو المواد الكيميائية أو المنظفات المنزلية لتنظيف المنتج.
    - لا تضع المنتج أبداً على مقربة من النار أو مصادر حرارة أخرى. كما لا تقم بتعريضه لأشعة الشمس المباشرة.
- لا تعرّض المنتج أبداً للمطر أو الماء. لا تضع أبداً حاويات سوائل شأن المزهرية على مقربة من المنتج.
  - لا تقم بإسقاط المنتج أبداً. إن إسقاطك للمنتج سيؤدي إلى تلفه.
    - أبق الحامل بعيداً عن الكبلات.
  - احرص على تثبيت واستخدام خدمات أو برامج فقط من مصادر موثوق بها خالية من الفيروسات أو البرامج الضارة.
    - هذا المنتج مصمّم للاستخدام الداخلي فقط.
    - · استخدم فقط محول التيار المزوّد مع المنتج.

#### ملاحظة

#### الضمان

لا توجد مكونات يمكن للمستخدم صيانتها. لا تفتح أو تفك الأغطية لداخل المنتج. تتم الإصلاحات لدى مراكز خدمة Philips ومنافذ الإصلاح المعتمدة فقط. الفشل في الالتزام بذلك يبطل أي ضمان صريح أو ضمني. أي عملية تشغيل منعت صراحة في هذا الدليل وأي تعديلات أو طرق جميع لم يوص أو يصرح بها في هذا الدليل أيضًا تبطل الضمان.

> O Be responsible Respect copyrights

رؤية رمز الحاوية المدولبة ذات العلامة × على أي منتج: فذلك يعني أن هذا المنتج يندرج ضمن المرسوم الأوروبي EC/2002/96:

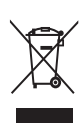

لا تتخلص من المنتج المستعمل أبدًا مع النفايات المنزلية الأخرى. يرجى التعرف على القوانين الحلية الخاصة بالتجميع المستقل للمنتجات الكهربائية والإلكترونية. إن التخلص الصحيح من منتجك القديم يساعد على تفادي النتائج السلبية المحتملة على البيئة والصحة الإنسانية.

#### North Europe Information (Nordic Countries)

:VARNING

FÖRSÄKRA DIG OM ATT HUVUDBRYTARE OCH UTTAG ÄR LÄTÅTKOMLIGA. NÄR .DU STÄLLER DIN UTRUSTNING PÅPLATS Placering/Ventilation :ADVARSEL SØRG VED PLACERINGEN FOR, AT NETLEDNINGENS STIK OG STIKKONTAKT .ER NEMT TILGÆNGELIGE Paikka/Ilmankierto :VAROITUS SIJOITA LAITE SITEN, ETTÄ VERKKOJOHTO VOIDAAN TARVITTAESSA HELPOSTI .IRROTTAA PISTORASIASTA Plassering/Ventilasjon :ADVARSEL NÅR DETTE UTSTYRET PLASSERES. MÅ DU PASSE PÅ AT KONTAKTENE FOR .STØMTILFØRSEL ER LETTE Å NÅ

# إعلان المواد الحظورة

**يتوافق هذا المنتج مع متطلبات** RoHs وRoHs وPhilips BSD (AR17-G04-5010-010).

Philips، تستلزم إدارة انتهاء فترة العمل الافتراضية مبدئياً وحين يكون ذلك مكناً، المشاركة في سحب المبادرات الوطني وبرامج إعادة التدوير. ومن المفضّل أن يتم ذلك بالتعاون مع المنافسين.

يتوافر حالياً نظام إعادة تدوير قيد التشغيل في البلدان الأوروبية، شأن هولندا، بلجيكا. النرويج. السويد والدانمارك. في الولايات المتحدة الأميركية، ساهم قسم نمط عيش مستهلك Philips في أميركا الشمالية باعتمادات مالية لجمعية الصناعات الإلكترونية (EIA) ومشروع إعادة التدوير الإلكتروني ومبادرات الولاية لإعادة تدوير المنتجات الإلكترونية من المصادر المنزلية. وذلك لدى انتهاء فترة عملها. أضف إلى دنك. إن الجلس الشمالي الشرقي لإعادة التدوير (NERC) -وهو منظمة متعددة الحالات لا تبتغي الربح تركّز على الترويج لتطوير سوق إعادة التدوير - يخطط لتنفيذ برنامج إعادة تدوير.

في آسيا-الحيط الهادئ. وتايوان. تستطيع وكالة حماية البيئة (EPA) أن تستعيد المنتجات وذلك بغية اتباع عملية إدارة إعادة تدوير منتجات تكنولوجيا المعلومات. مزيد من التفاصيل متوافر على موقع ويب www.epa.gov.tw.

#### التوافق مع الحقل الكهرومغناطيسي (EMF)

Koninklijke Philips Electronics N.V. تقوم بتصنيع و بيع العديد من المنتجات التي تستهدف المستهلكين. كأي جهاز إلكتروني. عامةً له القدرة على إرسال و إستقبال الإشارات الكهرومغناطيسية. تعد أحد مبادئ الأعمال الرائدة لشركة Philips هو أن تأخذ إجراءات السلامة و الصحة لمنتجاتنا لتتوافق مع جميع المتطلبات القانونية المطبقة و تطبيق بشكل جيد مقاييس المتطلبات القانونية المطبقة و تطبيق بشكل جيد مقاييس تلتزم شركة Philips بتطوير. إنتاج و تسويق المنتجات التي التودي إلى أحداث صحية معاكسة. تؤكد شركة Philips أنه إذا تم التعامل مع المنتجات من أجل الاستخدامات المقاودة. فهي سالمة للاستخدام طبقاً للأدلة العلمية المتاحة اليوم. وسركة Philips دوراً نشطاً في تطوير مقاييس EMF

و مقاييس الأمان. بذلك تمكَّن شركة Philips من توقعً التطويرات الإضافية في توحيد المقاييس من أجل الدمج المبكر في منتجاتها.

#### التدوير

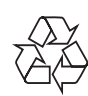

لقد تم تصميم منتجك وتصنيعه بمواد ومكونات ذات جودة عالية. وهي قابلة لإعادة التدوير وإعادة الإستخدام.

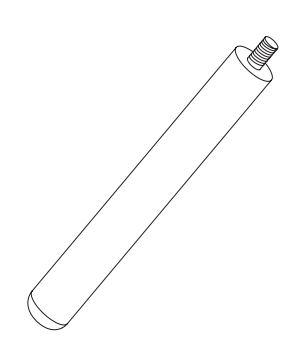

حامل

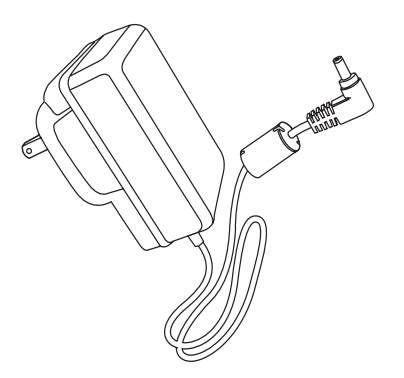

محوّل تيار متردد-تيار مستمر

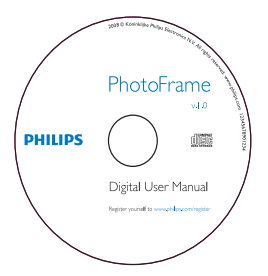

- قرص CD-ROM
- دليل المستخدم الرقمي
- برنامج الكمبيوتر لـ Windows

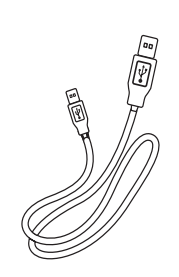

ں **کبل** USB

# Digital 2 PhotoFrame الخاص بك

تهانينا لشرائك هذا المنتج وأهلاً بك في Philips! للاستفادة الكاملة من الدعم الذي تقدمه Philips. يرجى تسجيل المنتج على الموقع www.philips.com/welcome.

# مقدّمة

يمكنك تشغيل العناصر التالية بواسطة PhotoFrame:

- صورة JPEG
- موسيقى MP3
- فيديو بتنسيق M-JPEG (تنسيق \* (avi.

يمكنك وضع PhotoFrame على الطاولة أو تعليقه على الحائط.

## محتويات الحزمة

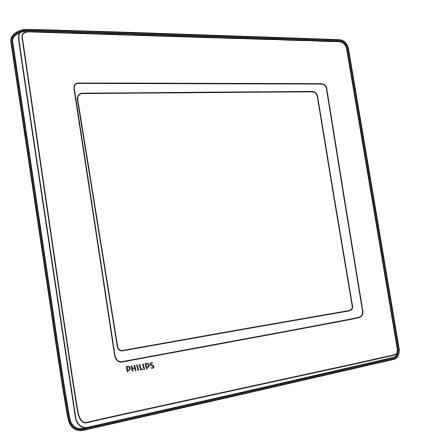

Philips Digital PhotoFrame

• دليل البدء السريع

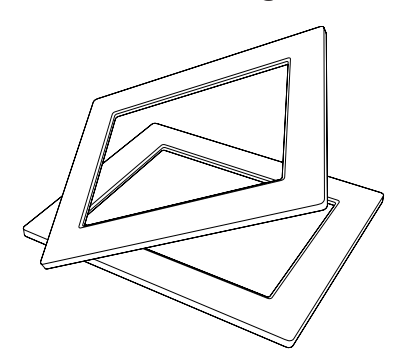

• (للطراز SPF2107 والطراز SPF2207) إطاران إضافيان للأطفال

# نظرة عامة حول PhotoFrame

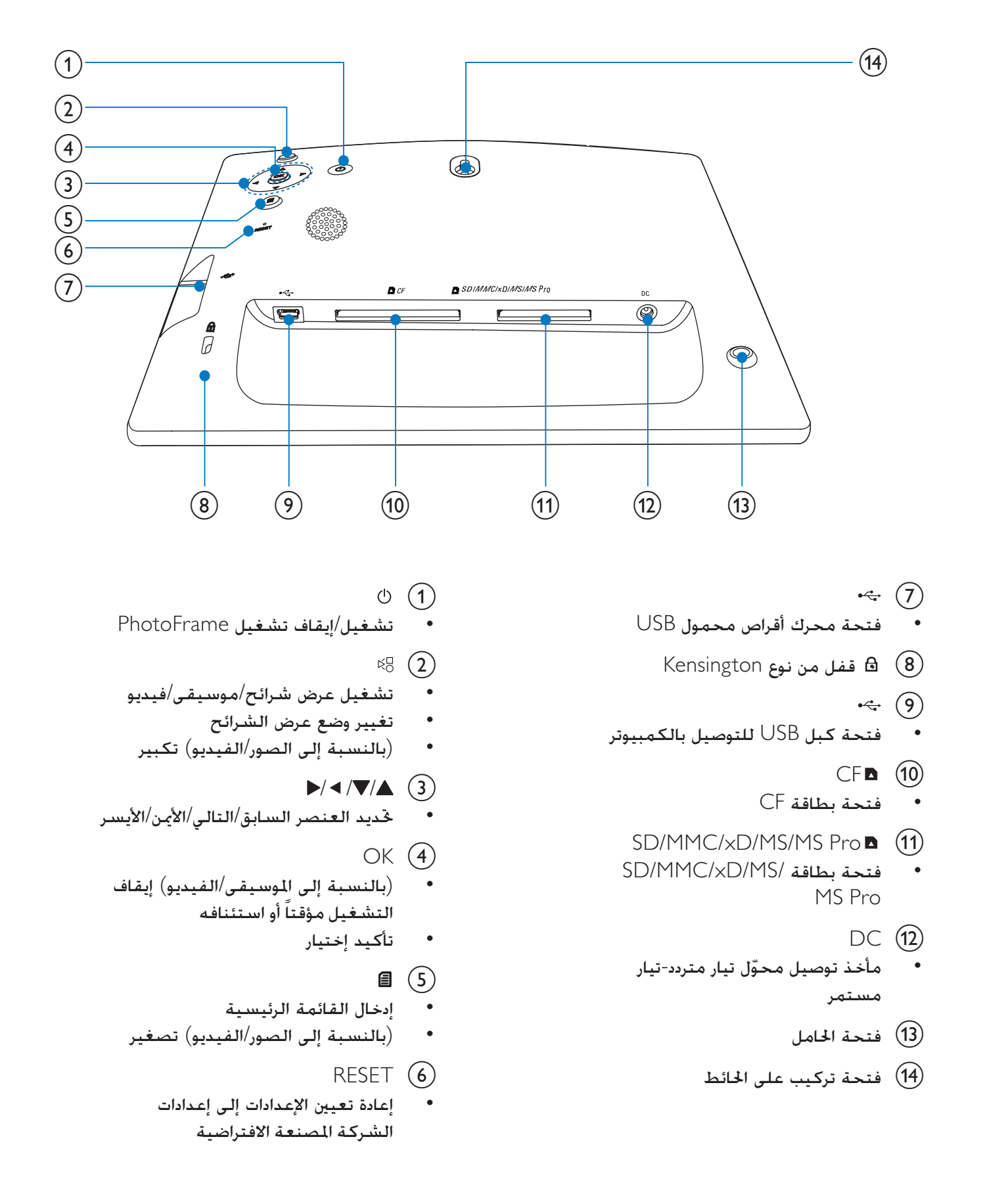

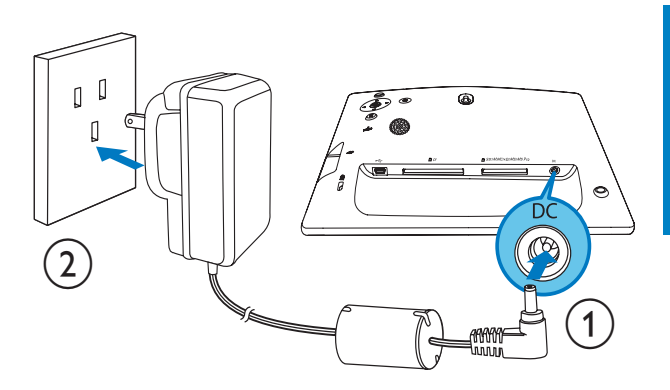

2 وصّل كبل الطاقة بمقبس وحدة تزويد بالطاقة.

# توصيل جهاز تخزين

#### تنبيه

 لا تقم بإزالة جهاز تخزين من PhotoFrame عندما يكون نقل الملفات جارياً من جهاز التخزين أو إليه.

#### يمكنك تشغيل الصور أو الموسيقى أو الفيديو في أحد أجهزة التخزين التالية المتصلة بـ PhotoFrame:

- Compact Flash type I
  - (Secure Digital (SD •
- (Secure Digital (SDHC •
- بطاقة Multimedia Card
  - بطاقة +Multimedia
    - بطاقة xD card
    - Memory Stick
- (مع محوّل) Memory Stick Pro
- محرك أقراص ذاكرة USB
   ولكننا لا نضمن تنفيذ العمليات لكافة أنواع وسائط
   بطاقة الذاكرة.
  - 1 قم بإدراج جهاز تخزين بإحكام.

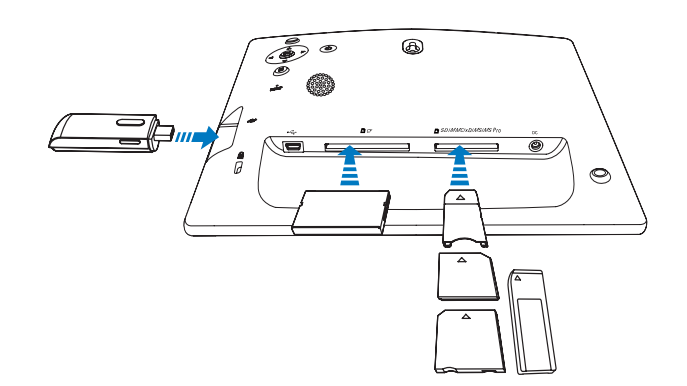

# 3 البدء

# تنب

 إستخدم عناصر التحكم فقط كما هو مبيّن في دليل المستخدم.

الرقم التسلسلي

# تثبيت الحامل

لوضع PhotoFrame على مساحة مسطحة، يجب تثبيت الحامل المرفق بجهة PhotoFrame الخلفية.

1 قم بإدراج الحامل في PhotoFrame.

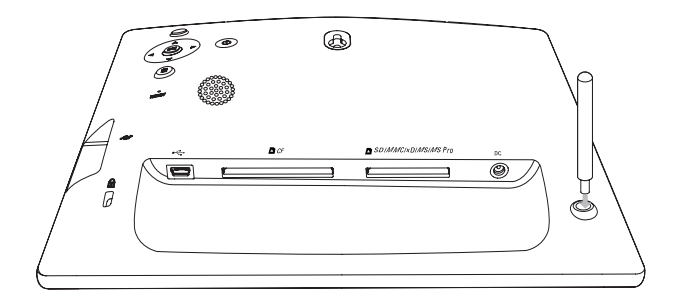

2 ثبّت الحامل بإحكام في فتحته.

## توصيل الطاقة

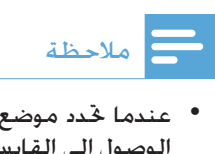

1

- عندما تحدد موضع PhotoFrame. تأكد من سهولة الوصول إلى القابس والمأخذ الكهربائيين.
- وصّل كبل الطاقة DC بمقبس PhotoFrame.

# تشغيل PhotoFrame

#### ملاحظة

- يكنك إيقاف تشغيل PhotoFrame فقط بعد إتمام إجراءات النسخ والحفظ كلها.
  - من ثانية واحدة. لم تظهر رسالة المساعدة المتعلقة مفاتيح التحكم.

| Welcome to Philips DPF                                                                                                    | PHILIPS                           |
|----------------------------------------------------------------------------------------------------|-----------------------------------|
| Help                                                                                                    |                                   |
| Helpful Hints for Control Keys<br>Toggle to Slideshow, Thumbnail, or Main menu<br>Play: Play photos in slideshow,<br>Browse or Calendar<br>OK: Confirm selected item<br>Menu: Quick access to the menu options.<br>Key pads to move Up, Down, Up Right or Left<br>Press any key to close this page | O Play<br>O OK<br>O Menu<br>Power |
| Show help messages.                                                                                                    | ОК<br>Сапсе!                      |
|                                                                                                    |                                   |

- لم يتم عرض الصور الموجودة في جهاز التخزين في وضع عرض الشرائح.
- ا لإزالة جهاز تخزين. اسحبه من PhotoFrame.

#### توصيل الكمبيوتر

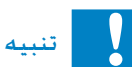

- لا تقطع اتصال PhotoFrame بالكمبيوتر عندما يكون نقل الملفات جارياً بين PhotoFrame والكمبيوتر.
  - PhotoFrame وصّل كبل USB المتوفر بـ PhotoFrame والكمبيوتر.

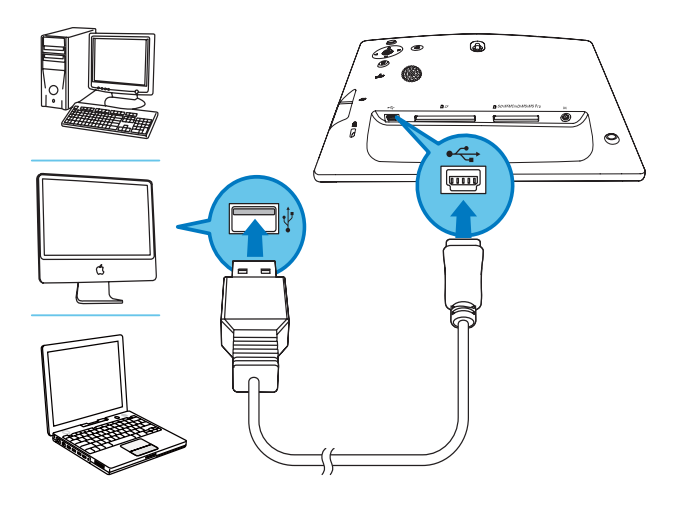

- لم يمكنك سحب الملفات من الكمبيوتر وإسقاطها في الجلد الموجود في PhotoFrame.
- 2 بعد إتمام إجراءات النسخ والحفظ كلها. اقطع اتصال 2 كبل USB بالكمبيوتر وPhotoFrame.

3

4

- حدد ألبوماً، ثم اضغط على OK للتأكيد. يتم عرض صور الألبوم في وضع الصورة ┛ المصغرة.
- اضغط على 🖧 لبدء تشغيل عرض الشرائح.
  - في وضع عرض الشرائح. اضغط على ◄ /◄ لعرض الصورة التالية/السابقة.
    - فى وضع عرض الشرائح، اضغط على 🖧 للتبديل بين وضع عرض الشرائح. والاستعراض، والتقوم، ووضع ساعة الطفل (للطراز SFP2107 والطراز .(SPF2207

#### يوجد خياران لساعة الطفل (SPF2107):

أميرة

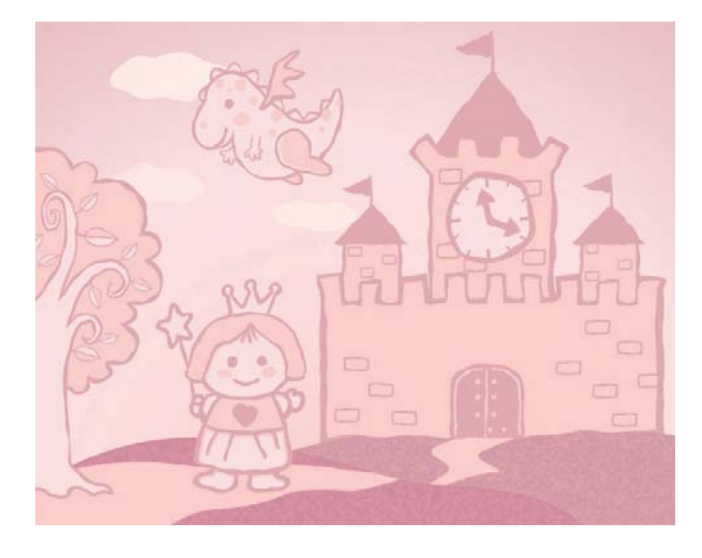

رائد فضاء

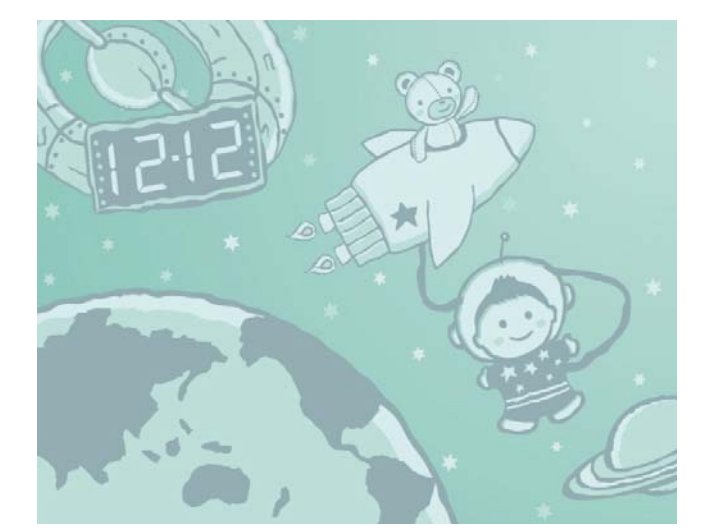

# 4 إستخدم Digital PhotoFrame الخاص بك

#### عرض الصور

## الحظة

- الصور التي يكنك عرضها على PhotoFrame هي صور JPEG فقط.
- 1 فى القائمة الرئيسية. حدد [Photos] ثم اضغط على OK للتأكيد.

| Photos    |    |
|-----------|----|
| Video     |    |
| Music     |    |
| Slideshow |    |
| Setup     |    |
|           | E  |
|           | DU |

- يتم عرض مصادر الصور المتوافرة. ┛
- 2 حدد مصدر صورة. ثم اضغط على OK للتأكيد.

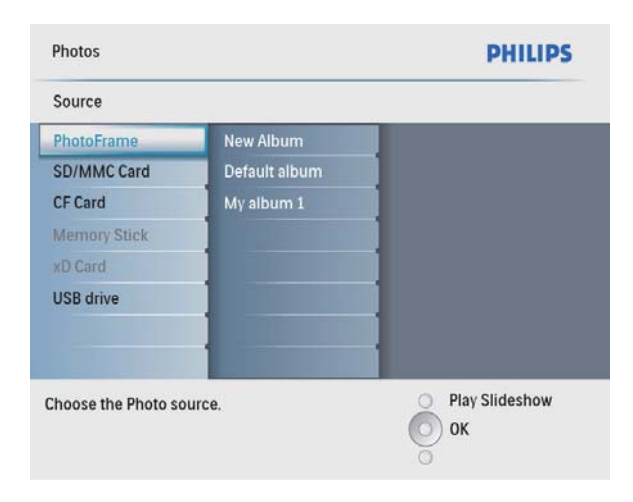

- 1 في القائمة الرئيسية، حدد [Photos] ثم اضغط على OK للتأكيد.
  - في وضع عرض الشرائح أو وضع الإستعراض, يمكنك الضغط OK لاستعراض الصور في وضع الصورة المصغرة.

•

- 2 حدد مصدر صورة. ثم اضغط على OK للتأكيد.
  - حدد ألبوماً، ثم اضغط على OK للتأكيد. لم يتم عرض صور الألبوم في وضع الصورة المصغرة.

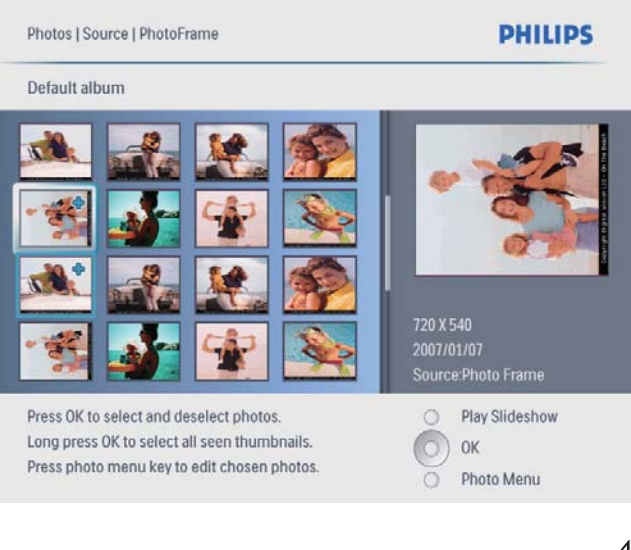

- 4 اضغط على ▲/▼/ ◄ /◄ لتحديد صورة. ثم اضغط على OK للتأكيد.
  - لتحديد كافة الصور المعروضة على
     الشاشة، اضغط باستمرار على OK لأكثر من ثانية واحدة.
  - 5 إضغط 🖻 للوصول إلى الصورة [Photo Menu] وإدارتها.

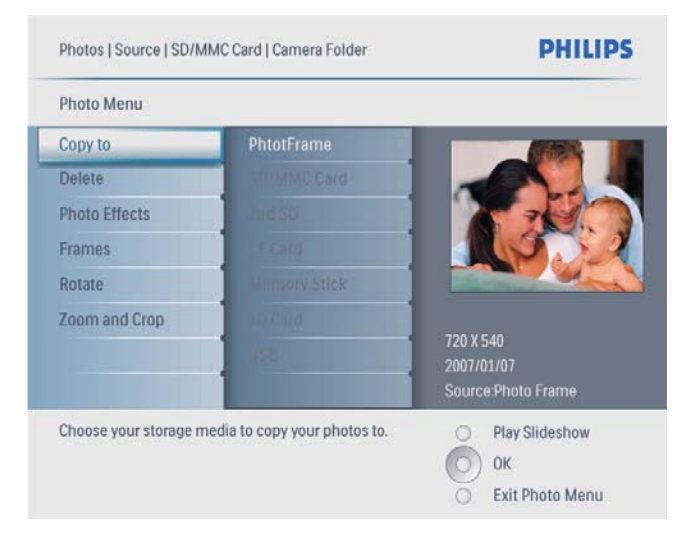

يوجد خياران لساعة الطفل (SPF2207): • فراشة

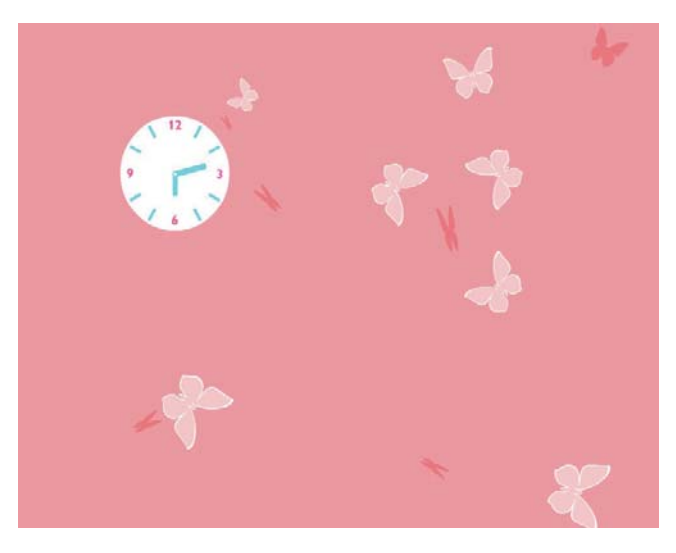

أرنب

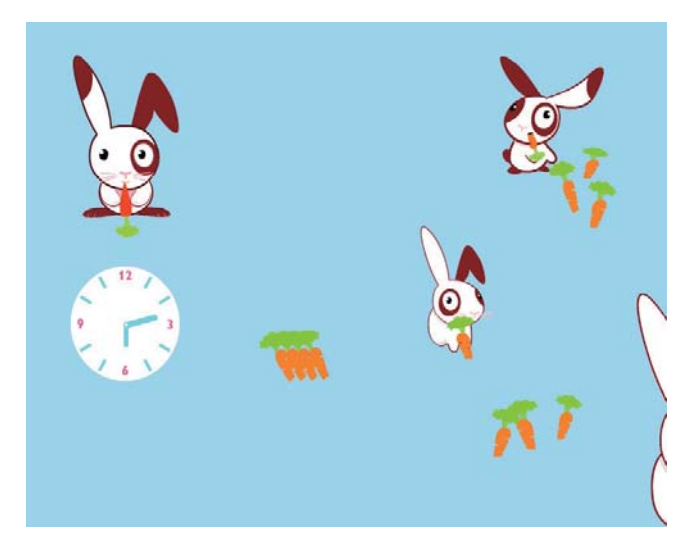

# تلميح

- في وضع عرض الشرائح. يعرض PhotoFrame الصور كلها تلقائياً.
- في وضع الاستعراض. يعرض PhotoFrame الصورة الحالية ويكنك الضغط على ◄/◄ لعرض الصورة التالية/السابقة.
- في وضع التقويم, يعرض PhotoFrame الصور مع التقويم.
   في وضع ساعة الطفل, يمكنك تحديد رسوم متحرّكة ساحرة
- لتتطابق مع إطارات PhotoFrame.

#### استعراض الصور في وضع الصورة المصغرة والوصول إلى قائمة الصورة

يمكنك استعراض عدة صور في وضع الصورة المصغرة. في وضع الصورة المصغرة. يمكنك الوصول إلى قائمة الصورة لتحرير الصور.

#### تدوير صورة

- في [Photo Menu]. حدد [Rotate]. ثم اضغط على OK للتأكيد.
  - 2 حدد الجاهاً، ثم اضغط على OK للتأكيد.

#### تكبير/تصغير واقتصاص صورة

في [Photo Menu]. حدد [Zoom and Crop]. ثم اضغط على OK للتأكيد.

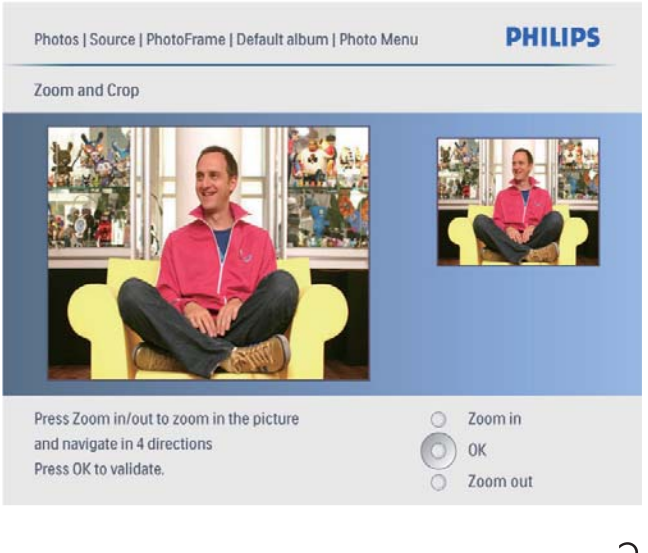

- 2 اضغط على ا<sup>6¢</sup> لتكبير صورة.
  - إضغط 🖻 لتصغير صورة.
- 3 اضغط على ▲/▼/ ◄/◄ لاقتصاص الصورة. ثم اضغط على OK للتأكيد.
  - 4 حدد [Yes]. ثم اضغط على OK للتأكيد.

# تلميح 🛠

 تطبّق وظيفة التكبير/التصغير والاقتصاص فقط على صور ذات أكثر من 600 × 800 بكسل.

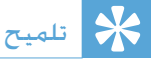

 إذا كان عدد الصور الموجودة في الألبوم يتجاوز ست عشرة صورة. يمكنك الضغط على ◄/▼ للانتقال إلى الست عشرة صورة التالية/السابقة.

## خديد تأثير صورة

- 1 في [Photo Menu]. حدد [Photo Effects]. ثم اضغط على OK للتأكيد.
  - 2 حدد تأثيراً. ثم اضغط على OK للتأكيد.

| Photos   Source   SD/M               | IMC Card   Camera Folder    | PHILIPS                                       |
|--------------------------------------|-----------------------------|-----------------------------------------------|
| Photo Menu                           |                             |                                               |
| Copy to                              | No Effect                   |                                               |
| Delete                               | Black and White             |                                               |
| Photo Effects                        | Sepia 1                     |                                               |
| Frames                               | Sepia 2                     |                                               |
| Rotate                               | Sepia 3                     |                                               |
| Zoom and Crop                        |                             | 720 X 540<br>2007/01/07<br>Source Photo Frame |
| Added effects can alwa<br>No Effect. | ivs be removed by selecting | Play Slideshow OK Exit Photo Menu             |

#### حدد إطار صورة.

- 1 في [Photo Menu]. حدد [Frames]. ثم اضغط على OK للنأكيد.
  - 2 حدد إطاراً. ثم اضغط على OK للتأكيد.

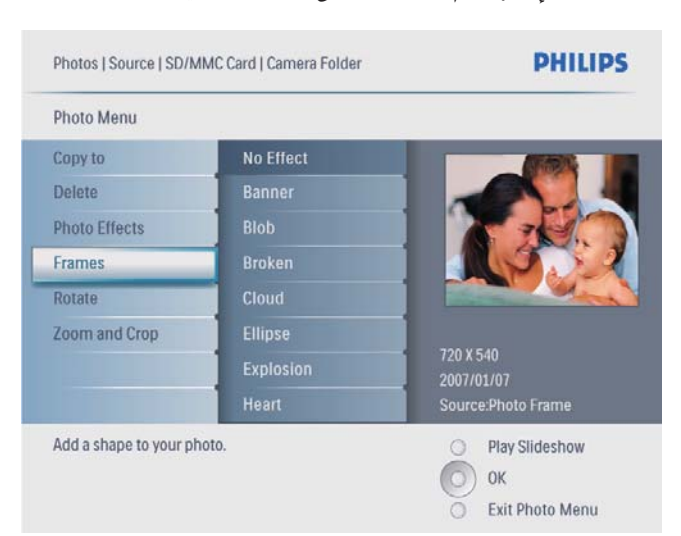

1

#### حذف ألبوم

- 1 حدد ألبوماً.
- 2 اضغط على 🗐 للوصول إلى قائمة الألبوم.
- OK حدد [Delete Album]. ثم اضغط على OK للتأكيد.

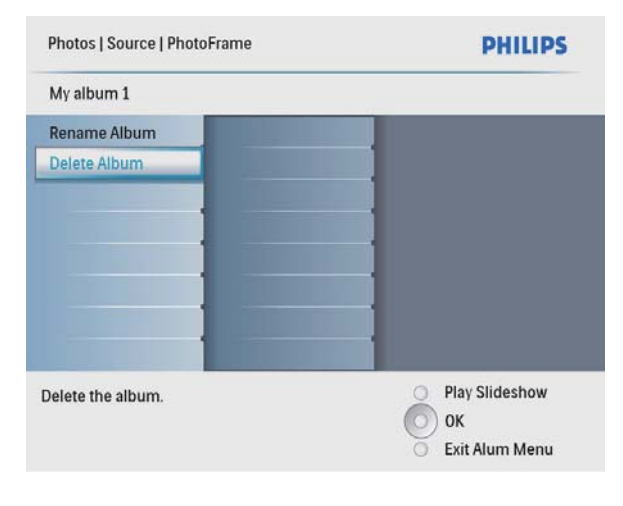

لم يتم عرض رسالة للتأكيد.

| Photos   Source   PhotoFrame |               |              | PHILIPS   |  |
|------------------------------|---------------|--------------|-----------|--|
| My album 1                   |               |              |           |  |
| Rename Album                 |               |              |           |  |
| Delete                       |               |              |           |  |
|                              | Delete<br>Yes | album?<br>No |           |  |
| elete the album.             |               | Play         | Slideshow |  |

4 حدد [Yes]. ثم اضغط على OK للتأكيد.

#### إنشاء ألبوم

يمكنك إنشاء ألبوم على PhotoFrame وعلى جهاز تخزين موصول بـ PhotoFrame.

- أ في القائمة الرئيسية، حدد [Photos] ثم اضغط على OK للتأكيد.
  - 2 حدد مصدر صورة. ثم اضغط على OK للتأكيد.

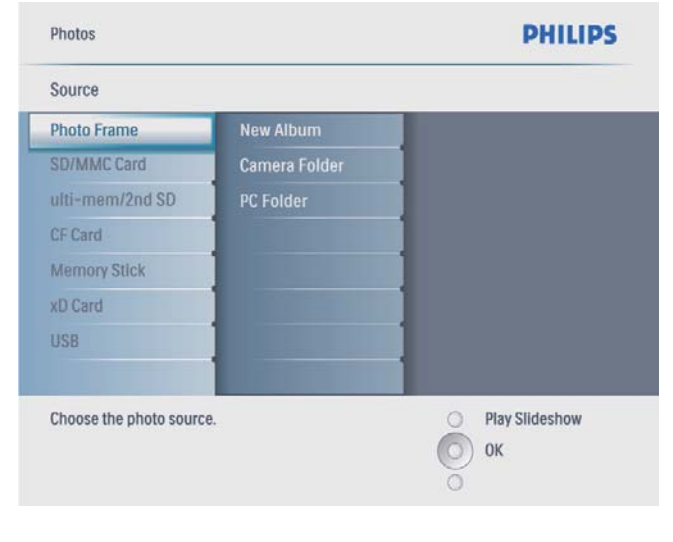

3 حدد [New Album]. ثم اضغط على OK للتأكيد.
 ↓ يتم عرض لوحة مفاتيح.

| _ |   |   |    |     |   |   |   |    |      |                         |
|---|---|---|----|-----|---|---|---|----|------|-------------------------|
| 1 | 2 | 3 | 4  | 5   | 6 | 7 | 8 | 9  | 0    | $\overline{\mathbf{X}}$ |
| A | B | С | D  | E   | F | G | H | l  | 1    | <b>*</b>                |
| J | К | L | М  | Ν   | 0 | Р | Q | R  |      | Enter                   |
| S | T | U | ۷  | W   | Х | Y | Ζ |    | -    | Linter                  |
|   |   |   | Sp | ace |   |   | 1 | al | DC 0 | Cancel                  |

- 4 لإدخال اسم جديد (لغاية 24 حرفاً). حدد حرفاً أبجدياً/رقمياً ثم اضغط على OK للتأكيد.
  - للتبديل بين الأحرف الكبيرة والأحرف الصغيرة, حدد [[abc على لوحة المفاتيح المعروضة ثم اضغط على OK للتأكيد.
- 5 حين يكتمل الأسم، حدد إدخال واضغط على OK للتأكيد.

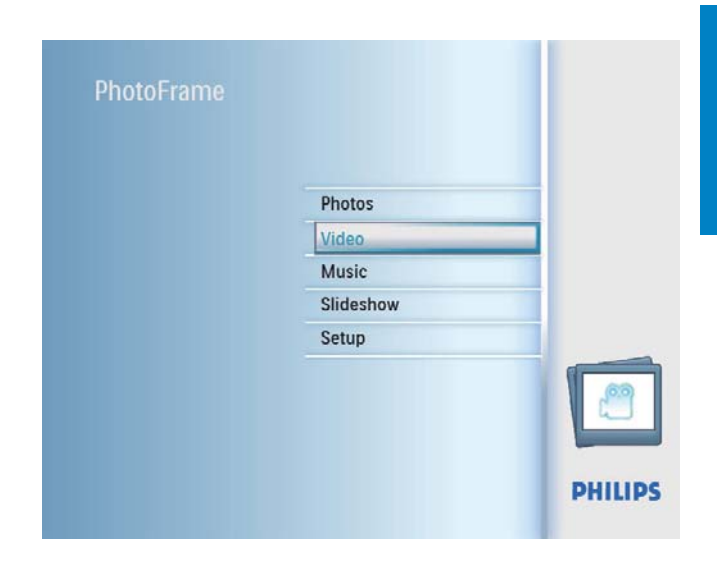

2 حدد مصدراً، ثم اضغط على OK للتأكيد.

| Source             |             |        |
|--------------------|-------------|--------|
| PhotoFrame         | Album       |        |
| SD/MMC Card        | PC Folder 1 |        |
| CF Card            | PC Folder 2 |        |
| Memory Stick       | R01.avi     |        |
| kD Card            | R02.avi     |        |
| USB drive          | R03.avi     |        |
|                    |             |        |
|                    |             |        |
| hoose the Video so | urce.       | O Play |
|                    |             | О) ок  |

حدد ألبوماً/مجلداً, ثم اضغط على OK للتأكيد.
 لتحديد ملفات في مجلد فرعي. كرر

الخطوة 3.

- 4 حدد ملفاً لتشغيله.
- لتحديد كافة الملفات. اضغط باستمرار على OK.
  - 5 اضغط على <sup>8</sup> لبدء التشغيل. أثناء التشغيل.
  - للإيقاف، اضغط باستمرار على 🕫.
    - · للإيقاف مؤقتاً. اضغط على OK.
- للاستئناف، اضغط على OK مرة أخرى.
- للتشغيل في ملء الشاشة، اضغط على 🕫.
- لإيقاف التشغيل في ملء الشاشة. اضغط على 🕫.
  - لضبط مستوى الصوت اضغط على ▲/▼.
  - لتحديد الملف التالي/السابق. اضغط على ◄/ ◄.
- لكتم الصوت أثناء التشغيل. اضغط باستمرار على
   حتى يظهر رمز \*.
  - لتغيير وضع التكرار. اضغط على 🗏 بشكل متكرر.

#### إعادة تسمية ألبوم

- 1 حدد ألبوماً.
- 2 اضغط على 🛢 للوصول إلى قائمة الألبوم.
- OK حدد [Rename Album]. ثم اضغط على OK]. ثلاثاً كلي
  - لم يتم عرض لوحة مفاتيح.

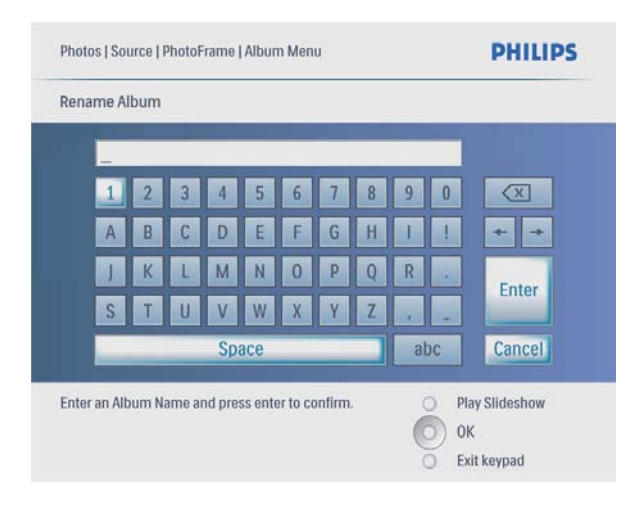

- 4 لإدخال اسم جديد (لغاية 24 حرفاً)، حدد حرفاً أبجدياً/رقمياً ثم اضغط على OK للتأكيد.
  - للتبديل بين الأحرف الكبيرة والأحرف الصغيرة, حدد [[abc على لوحة المفاتيح المعروضة ثم اضغط على OK للتأكيد.
- 5 حين يكتمل الاسم، حدد إدخال واضغط على OK للتأكيد.

# تشعيل الفيديو

#### الملاحظة

- PhotoFrame ملفات الفيديو التي يمكنك تشغيلها على PhotoFrame هي ملفات فيديو M-JPEG فقط (في تنسيق \* avi.).
- لتوأفق مثالي. يكنك استخدام برنامج الكمبيوتر المرفق (لـ Windows) لنقل ملفات الفيديو إلى PhotoFrame وتشغيلها.
- أ في القائمة الرئيسية. حدد [Video] ثم اضغط على OK للتأكيد.

أثناء التشغيل،

- للإيقاف مؤقتاً، اضغط على OK.
- للأستئناف, اضغط على OK مرة أخرى.
  - للإيقاف، اضغط على <sup>©</sup><sup>×</sup>.
- لتحديد الملف التالي/السابق، اضغط على ◄/◄.
  - لضبط مستوى الصوت اضغط على ٨/٧.
- لكتم الصوت أثناء التشغيل. اضغط باستمرار على
   حتى يظهر رمز \* .
- لتغيير وضع التكرار. اضغط على 🗐 بشكل متكرر.

#### تشغيل الموسيقى الخلفية

ل في القائمة الرئيسية. حدد [Music] ثم اضغط على OK للتأكيد.

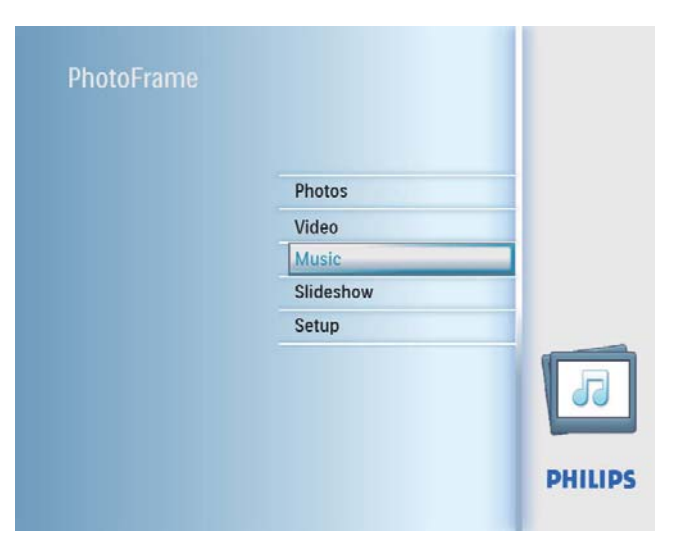

2 حدد مصدراً. ثم اضغط على OK للتأكيد.

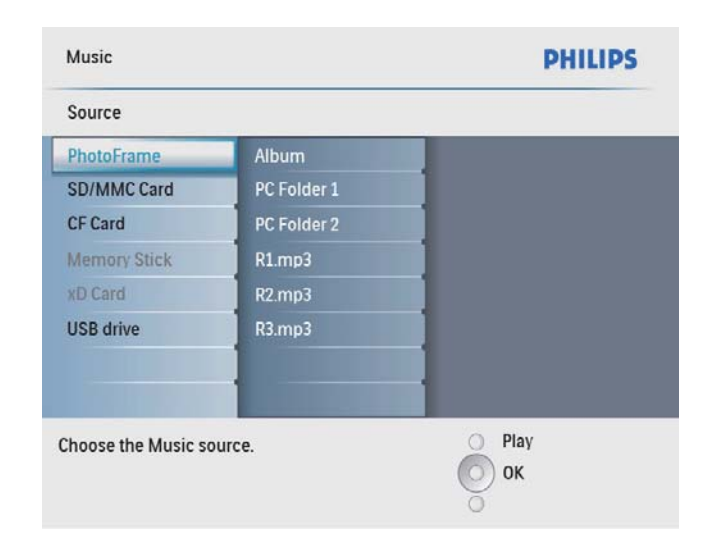

- 3 حدد ألبوماً/مجلداً. ثم اضغط على OK للتأكيد.
  - لتحديد ملفات في مجلد فرعي. كرر الخطوة 3.

## تشغيل الموسيقى

# ملاحظة

- الملفات التي يمكنك تشغيلها على PhotoFrame هي ملفات MP3 الموسيقية (MPEG Audio Layer III) فقط.
- في القائمة الرئيسية. حدد [Music] ثم اضغط على OK للتأكيد.

| PhotoFrame |           |         |
|------------|-----------|---------|
|            | Photos    | _       |
|            | Video     | _       |
|            | Music     |         |
|            | Slideshow |         |
|            | Setup     |         |
|            |           |         |
|            |           | PHILIPS |

2 حدد مصدراً. ثم اضغط على OK للتأكيد.

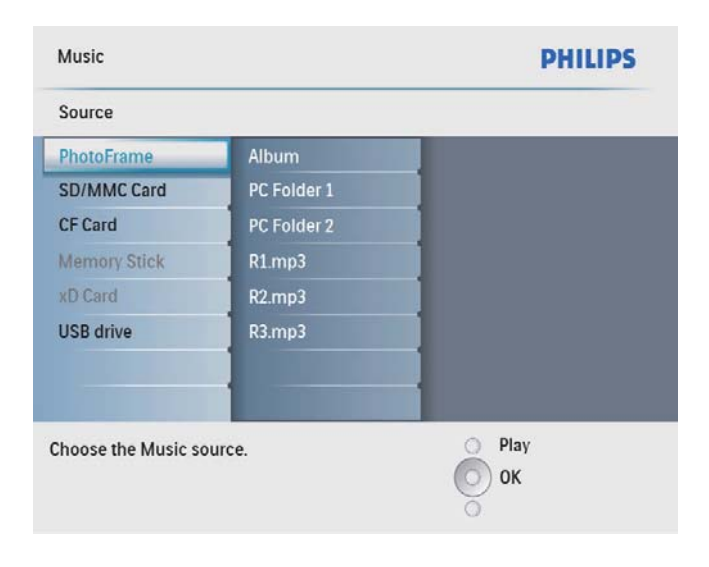

- حدد ألبوماً/مجلداً, ثم اضغط على OK للتأكيد.
   لتحديد ملفات في مجلد فرعي. كرر
  - الخطوة 3.
  - 4 حدد ملفاً لتشغيله.
     لتحديد كافة الملفات, اضغط باستمرار على OK.
    - 5 اضغط على <sup>5</sup>¢ لبدء التشغيل.

|                                            | نسخ | لل |
|--------------------------------------------|-----|----|
| ي لائحة القوائم. حدد [Copy to] ثم اضغط على | ف   | 1  |
| ا) للتأكيد.                                | К   |    |

| Photo Menu         |                   |                   |
|--------------------|-------------------|-------------------|
| Copy to            | PhotoFrame        |                   |
| Delete             | SD/MMC Card       |                   |
| Photo Effects      | CF Card           |                   |
| Frames             | Memory Stick      | And a             |
| Rotate             | xD Card           |                   |
| Zoom and Crop      | USB drive         | 800 X 600         |
|                    |                   | 2009/01/02        |
|                    |                   | Source:PhotoFrame |
| hoose your storage | media to copy to. | O Play Slideshow  |
|                    |                   | О ок              |
|                    |                   | O Exit Photo Menu |

2 حدد الجلد الهدف، ثم اضغط علىOK لبدء عملية النسخ.

# تلميح 🎇

 حين لا تتوافر ذاكرة كافية لخزين صور إضافية. تظهر رسالة خطأ.

#### للحذف،

ل في لائحة القوائم. حدد [Delete] ثم اضغط على OK للتأكيد.

- 4 حدد ملفاً. ثم اضغط على OK للتأكيد.
- لتحديد كافة الملفات، اضغط باستمرار على OK.
- 5 اضغط على 🖻 للوصول إلى لائحة القوائم.
- OK حدد [Play at Background]. ثم اضغط على bK]. ثلا التأكيد.
  - 7 حدد [Yes]. ثم اضغط على OK لبدء التشغيل.

| Source   FhotoFrame         | oFrame  Album   Album Folder 1 |                 |
|-----------------------------|--------------------------------|-----------------|
| Music Menu                  |                                |                 |
| Copy to                     | No                             |                 |
| Delete                      | Yes                            |                 |
| Play at Background          |                                |                 |
|                             |                                |                 |
|                             |                                |                 |
|                             |                                |                 |
|                             | 1                              |                 |
|                             |                                |                 |
| Charles de la sela se la se | and mousing at hereiteness of  | 0               |
| Start playing the selec     | ted music at background.       | бок             |
|                             |                                | Exit Music Menu |
|                             |                                |                 |

# نسخ/حذف صور أو ملفات

يمكنك نسخ أو حذف صورة أو ملف موسيقى/فيديو على PhotoFrame.

#### تنبيه

 لا تعمل أبداً على إزالة جهاز تخزين قبل اكتمال إجراء النسخ أو الحذف.

#### قبل أن تقوم بنسخ ملف أو حذفه.

- Photos] / [Video] / في القائمة الرئيسية، حدد [/ [Video] / [Music] ثم اضغط على OK للتأكيد.
  - 2 حدد مصدراً. ثم اضغط على OK للتأكيد.
  - حدد ألبوماً/مجلداً، ثم اضغط على OK للتأكيد.
    - لتحديد مجلد فرعي، كرر الخطوة 3.
    - 4 حدد صورة/ملفاً. ثم اضغط على OK للتأكيد.
      - لتحديد كل الصور/الملفات الموجودة في
         الألبوم/الجملد، اضغط باستمرار على OK.
      - 5 اضغط على 🖻 للوصول إلى لأئحة القوائم.

# حدد تأثيراً إنتقالياً

1 في القائمة الرئيسية. حدد [Slideshow] ثم اضغط على OK للتأكيد.

| Photos    |  |
|-----------|--|
| Video     |  |
| Music     |  |
| Slideshow |  |
| Setup     |  |
|           |  |
|           |  |

OK حدد [Transition Effect]. ثم اضغط على OK للتأكيد.

| Slideshow               |                      | PHILIPS               |
|-------------------------|----------------------|-----------------------|
| Settings                |                      |                       |
| Slideshow sequence      | No Transition        |                       |
| Transition Effect       | Random               |                       |
| Frequency               | Sliding              |                       |
| Collage                 | Fading               |                       |
| Background color        | Bars                 |                       |
|                         | Translation          |                       |
|                         | Snail                |                       |
|                         | Stairs               |                       |
| hoose the transition ef | fect between photos. | O Play Slideshow      |
| OK للتأكيد.             | ثم اضغط على          | حدد تأثيراً انتقالياً |
|                         |                      |                       |

 إذا حددت [Random], فسيتم تطبيق كافة التأثيرات الانتقالية المتوافرة عشوائياً على صور عرض الشرائح كلها.

5 عرض الشرائح

حدد تسلسل عرض الشرائح

مِكْنِكَ عرض الشرائح بالتسلسل أو عشوائياً.

1 في القائمة الرئيسية. حدد [Slideshow] ثم أضغط على OK للتأكيد.

| PhotoFrame |           |     |
|------------|-----------|-----|
|            | Photos    |     |
|            | Video     |     |
|            | Music     |     |
|            | Slideshow |     |
|            | Setup     |     |
|            |           |     |
|            |           | DHU |

OK حدد [Slideshow sequence]. ثم اضغط على OK للتأكيد.

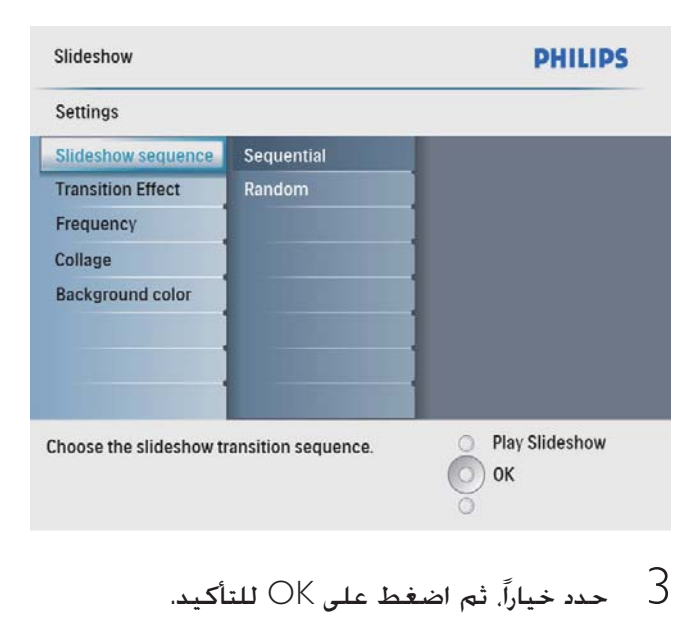

#### عرض صور ملصقة

1 في القائمة الرئيسية. حدد [Slideshow] ثم اضغط على OK للتأكيد.

| FIIOLOFIAILE |           |     |
|--------------|-----------|-----|
|              | Photos    | _   |
|              | Video     |     |
|              | Music     |     |
|              | Slideshow |     |
|              | Setup     |     |
|              |           |     |
|              |           | DUU |

2 حدد [Collage]. ثم اضغط على OK للتأكيد.

| Slideshow               |               | PHILIPS         | .IPS |  |
|-------------------------|---------------|-----------------|------|--|
| Settings                |               |                 |      |  |
| Slideshow sequence      | Single        |                 |      |  |
| Transition Effect       | Multi         |                 |      |  |
| Frequency               |               |                 |      |  |
| Collage                 |               |                 |      |  |
| Background color        |               |                 |      |  |
|                         |               |                 |      |  |
|                         |               |                 |      |  |
|                         |               |                 |      |  |
| Display multiple photos | frame.        | Play Slideshow  |      |  |
|                         |               | Ок              |      |  |
|                         |               | 0               |      |  |
|                         |               |                 |      |  |
| للتأكيد.                | اضغط على OK ا | حدد [Multi]، ثم | 3    |  |
|                         | -             | · _ <b>_</b>    | 1    |  |

C حدد [I™IUIT]. ثم اضغط على OK للتاكيد.
 4 حدد تخطيطاً.
 5 اضغط على ◄ (يمين) لتحديد [Photo 1].
 6 اضغط على ◄ (يمين) مجدداً للوصول إلى خيارات

مصدر الصورة.

# حدد تردد عرض الشرائح

1 في القائمة الرئيسية. حدد [Slideshow] ثم اضغط على OK للتأكيد.

| Photos    |   |
|-----------|---|
| Video     |   |
| Music     |   |
| Slideshow |   |
| Setup     |   |
|           | Ļ |
|           |   |

2 حدد [Frequency]. ثم اضغط على OK للتأكيد.

| Settings           |                  |                  |
|--------------------|------------------|------------------|
| lideshow sequence  | 5 Seconds        |                  |
| ransition Effect   | 10 Seconds       |                  |
| requency           | 30 Seconds       |                  |
| ollage             | 1 Minute         |                  |
| ackground color    | 5 Minutes        |                  |
|                    | 30 Minutes       |                  |
|                    | 1 Hour           |                  |
|                    | 4 Hours          |                  |
| oose the slideshow | transition time. | O Play Slideshow |

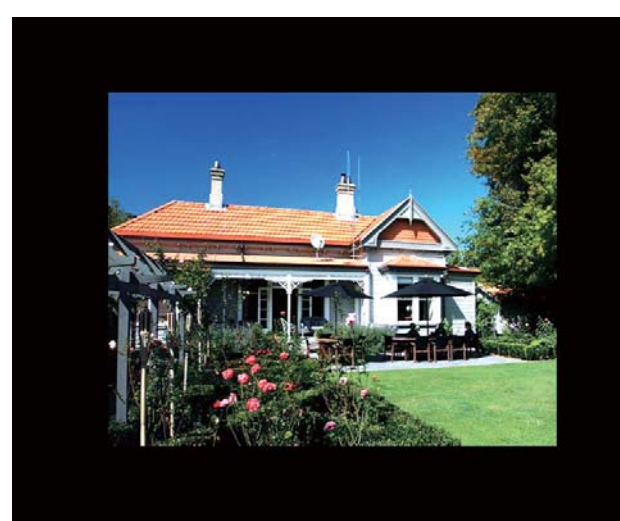

لم إذا حددت [Auto fit]. فسيقوم PhotoFrame بتوسيع صورة للرع الشاشة بتشويه الصورة.

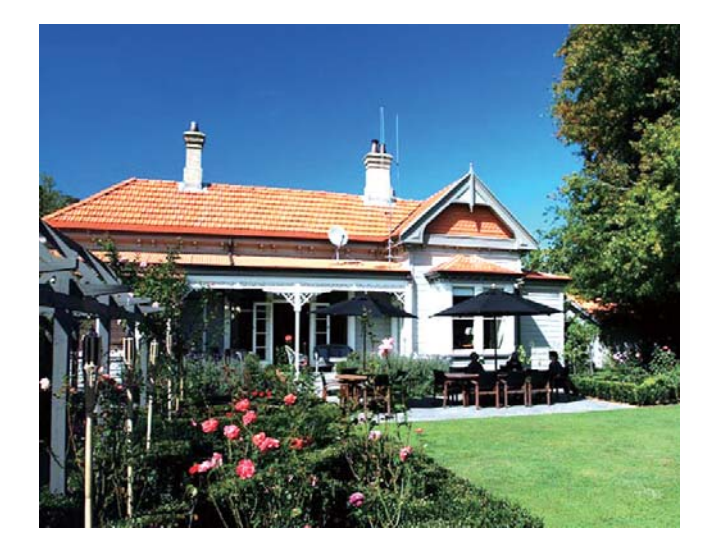

لم إذا حددت [RadiantColor]. فسيقوم بتوسيع اللون على حواف صورة يقل حجمها عن ملء الشاشة للء الشاشة من دون أشرطة سوداء أو تشويه نسبة الارتفاع إلى العرض.

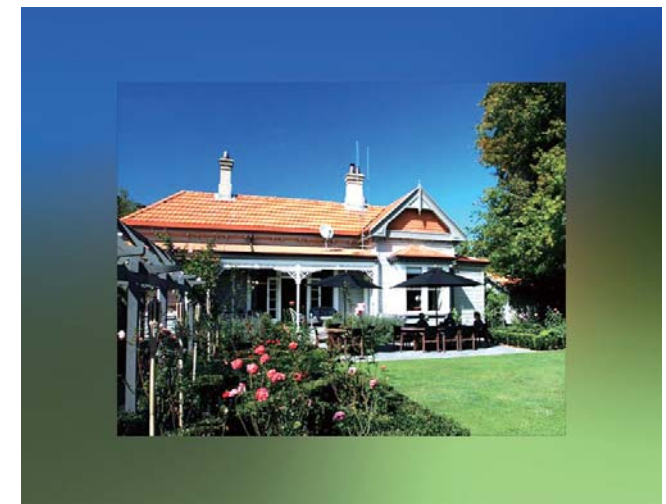

- / حدد صورة من مصدر صورة.
- كرر الخطوات 5 إلى 7 إلى أن يتم تحديد كافة الصور للتنسيق.

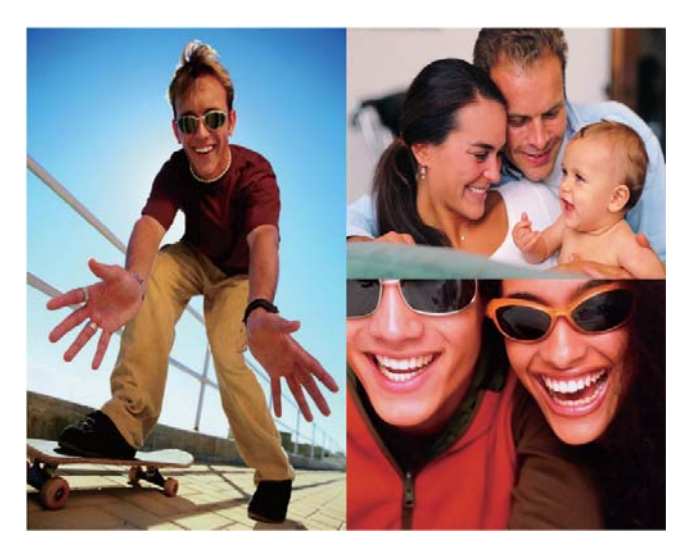

- 9 اضغط على 🕫 لبدء عرض الملصقات.
- لإيقاف عرض الملصقات, حدد [< [Collage] < [Slideshow] كلتأكيد. [Single]] ثم اضغط على OK للتأكيد.

# تلميح 🛠

- إذا حددت تخطيطاً للملصقات, فسيعرض PhotoFrame
   ملصقات ثابتة وسيتم إلغاء تنشيط وضع عرض الشرائح.
   إذا حددت تنسيق [Random], فسيقوم PhotoFrame
- إذا حددت تنسيق [Random]. فسيقوم PhotoFrame تلقائياً بإنشاء ملصقات عشوائية استناداً إلى تخطيط الصور الأمثل كما سيعرض الملصقات في وضع عرض الشرائح.

# خديد خلفية الصورة

يمكنك تحديد لون حدود الخلفية للصور التي يقل حجمها عن حجم شاشة PhotoFrame.

- 1 في القائمة الرئيسية. حدد [Slideshow] ثم اضغط على OK للتأكيد.
  - OK حدد [Background Color]. ثم اضغط على OK للتأكيد.
- حدد لون الخلفية. / [RadiantColor] / [Auto fit]. ثم اضغط على OK للتأكيد.
  - لم إذا حددت لون الخلفية. فسيقوم PhotoFrame بعرض صورة مع لون الخلفية أو شريط أسود.

## ضبط سطوع الشاشة

يمكنك تعيين سطوع PhotoFrame لتحقيق أفضل رؤية.

- 1 في القائمة الرئيسية، حدد [Setup] ثم اضغط على OK للتأكيد.
  - 2 حدد [Brightness], ثم اضغط على OK للتأكيد.

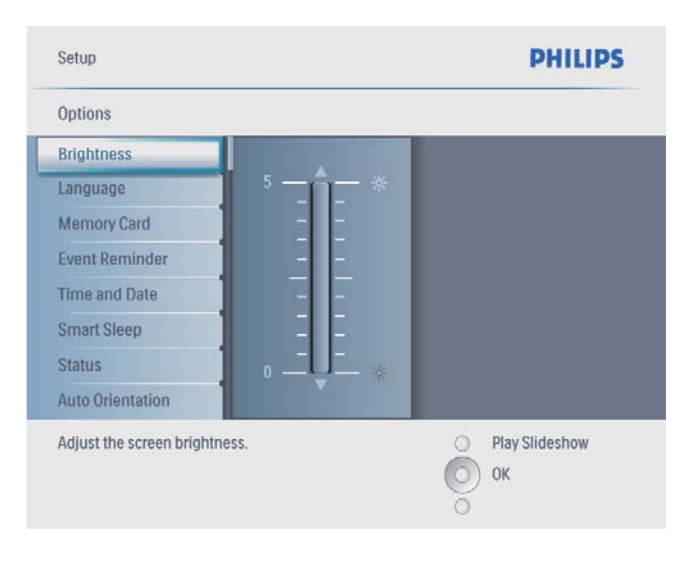

3 اضغط على ▲/▼ لضبط السطوع. ثم اضغط على OK للتأكيد.

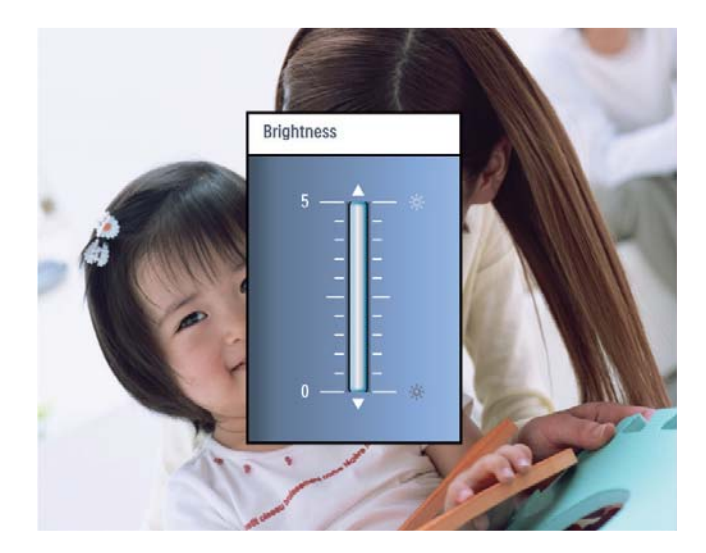

# 6 الإعداد

#### خديد لغة الشاشة

أ في القائمة الرئيسية. حدد [Setup] ثم اضغط على OK للتأكيد.

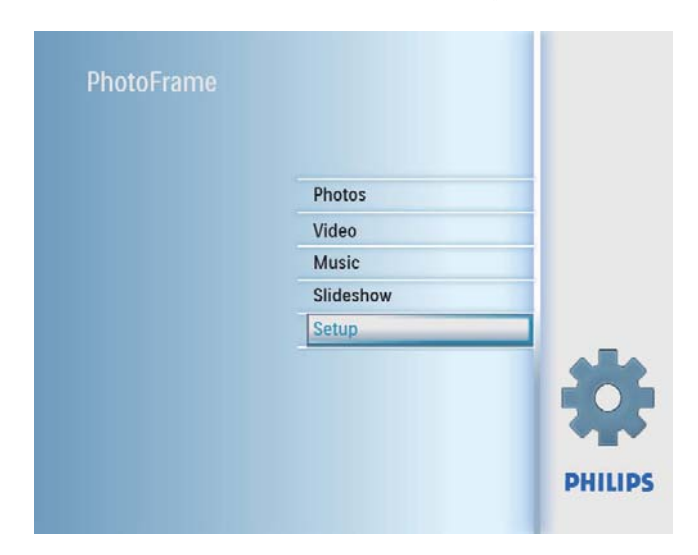

2 حدد [Language]. ثم اضغط على OK للتأكيد.

| Setup                          |                        |     | PHILIPS              |
|--------------------------------|------------------------|-----|----------------------|
| Options                        |                        |     |                      |
| Brightness                     | Language Setting       |     |                      |
| Language                       | Power on Setting       |     |                      |
| Menory Card                    |                        |     |                      |
| Event Reminder                 |                        |     |                      |
| Time and Date                  |                        |     |                      |
| Smart Power                    |                        |     |                      |
| Status                         |                        |     |                      |
| Auto Orientation               |                        |     |                      |
| Choose your preferred setting. | language, and Power on | 000 | Play Slideshow<br>Ok |
|                                |                        |     |                      |

- OK حدد [Language Setting]. ثم اضغط على UK]. ثم التفط على UK
  - 4 حدد لغة، ثم اضغط على OK للتأكيد.

#### OK حدد [Time and Date]. ثم اضغط على OK للتأكيد.

| Setup                                                                                             |                                                                          | PHILIPS              |
|---------------------------------------------------------------------------------------------------|--------------------------------------------------------------------------|----------------------|
| Options                                                                                           |                                                                          |                      |
| Brightness<br>Language<br>Memory Card<br>Event Reminder<br>Time and Date<br>Smart Power<br>Status | Set time<br>Set time format<br>Set date<br>Set date format<br>Show clock |                      |
| Auto Orientation Set the time and date                                                            | of system                                                                | Play Slideshow<br>Ok |

OK حدد [Set time] / [Set date]. ثم اضغط على OK للتأكيد.

| Setup Options                   | PHILIPS          |
|---------------------------------|------------------|
| Time and Date                   |                  |
| Set time 04:36PM                |                  |
| Set time format                 |                  |
| Set date                        |                  |
| Set date format                 |                  |
| Show clock                      |                  |
|                                 |                  |
|                                 |                  |
|                                 |                  |
| Set the time and date of system | O Play Slideshow |
|                                 | O Ok             |
|                                 | õ                |
|                                 |                  |
|                                 |                  |

4 اضغط على ▲/▼/ ◄ /◄ وعلى OK لإدخال الوقت/ التاريخ الحاليين. ثم اضغط على OK للتأكيد.

| Setup Options                  |         | PHILIPS          |
|--------------------------------|---------|------------------|
| Time and Date                  |         |                  |
| Set time                       | 04:36PM |                  |
| Set time format                | •       |                  |
| Set date                       |         | 1                |
| Set date format                |         | 1                |
| Show clock                     |         |                  |
|                                |         |                  |
|                                |         |                  |
|                                |         | 1                |
| Set the time and date of syste | m       | O Play Slideshow |
|                                |         | O Ok             |
|                                |         | ŏ                |

# حماية/إلغاء حماية محتوى بطاقة الذاكرة

يمكنك تمكين وظيفة الحذف في جهاز تخزين متوفر في PhotoFrame. لتفادي حذف صور في جهاز تخزين. يمكنك أيضاً تعطيل وظيفة الحذف في جهاز تخزين.

- 1 في القائمة الرئيسية، حدد [Setup] ثم اضغط على OK للتأكيد.
  - OK حدد [Memory Card]. ثم اضغط على OK للتأكيد.

| Options                  |                            |                |
|--------------------------|----------------------------|----------------|
| Brightness               | Delete enable              |                |
| Language                 | Delete disable             | ]              |
| Memory Card              |                            | ]              |
| Event Reminder           |                            | ]              |
| Time and Date            |                            | ]              |
| Smart power              |                            | ]              |
| Status                   |                            |                |
| Auto Orentiation         |                            |                |
| Enable to delete origina | al photos on memory cards. | Play Slideshow |

حدد [Delete enable] / [Delete disable]. ثم 3 اضغط على OK للتأكيد.

# تعيين الوقت والتاريخ

أ في القائمة الرئيسية. حدد [Setup] ثم اضغط على OK للتأكيد.

| DhotoFrame    |           |         |
|---------------|-----------|---------|
| FIIOLOFTarrie |           |         |
|               |           |         |
|               | Photos    |         |
|               | Video     |         |
|               | Music     |         |
|               | Slideshow |         |
|               | Setup     |         |
|               |           |         |
|               |           | *       |
|               |           | PHILIPS |
|               |           | PHILIPS |

3

| Setup Options                 |          | PHILIPS          |
|-------------------------------|----------|------------------|
| Time and Date                 |          |                  |
| Set time                      | 12 Hours |                  |
| Set time format               | 24 Hours |                  |
| Set date                      |          | 1                |
| Set date format               |          |                  |
| Show clock                    |          |                  |
|                               |          | 1                |
|                               |          | 1                |
|                               |          | 1                |
| Set the time format of system |          | O Play Slideshow |
|                               |          | O Ok             |
|                               |          | 0                |

حدد تنسيق الوقت/التاريخ. ثم اضغط على 4 للتأكيد.

#### إظهار الساعة

يمكنك إظهار الساعة أو التقويم في عرض الشرائح على PhotoFrame.

1 في القائمة الرئيسية، حدد [Setup] ثم اضغط على OK للتأكيد.

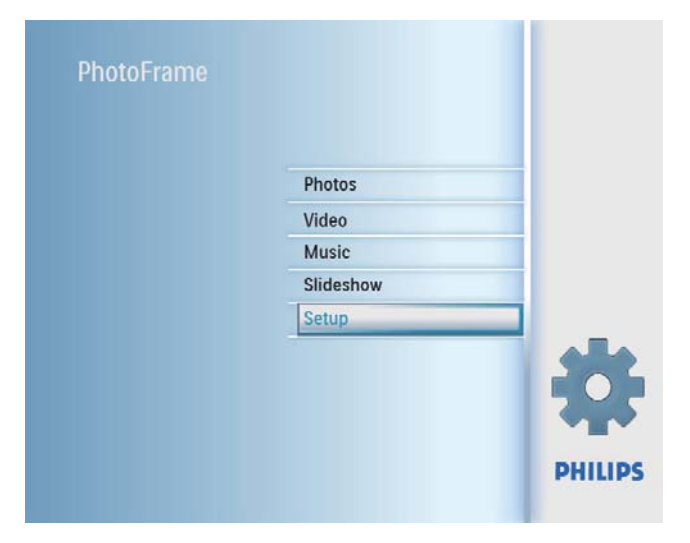

#### تعيين تنسيق الوقت والتاريخ

يمكنك تعيين تنسيق الوقت والتاريخ المعروضين على . PhotoFrame.

أ في القائمة الرئيسية. حدد [Setup] ثم اضغط على OK للتأكيد.

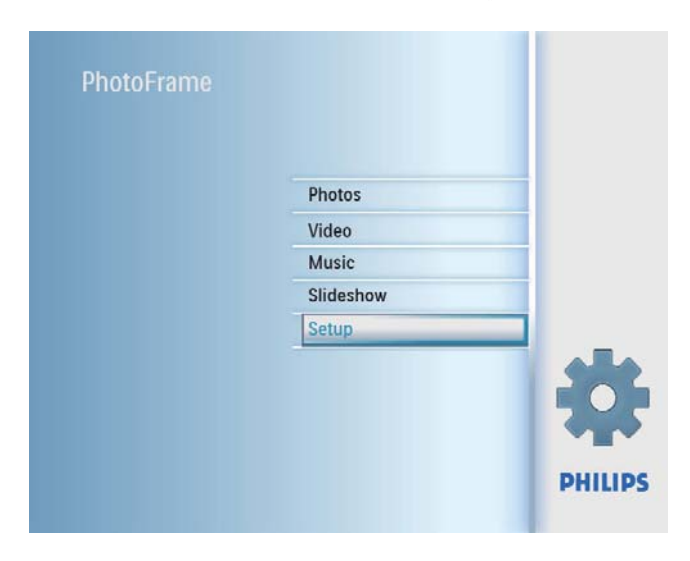

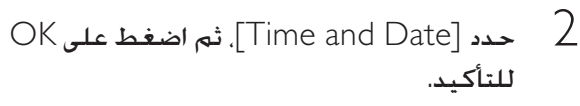

| Setup                                                                                             |                                                                          | PHILIPS              |
|---------------------------------------------------------------------------------------------------|--------------------------------------------------------------------------|----------------------|
| Options                                                                                           |                                                                          |                      |
| Brightness<br>Language<br>Memory Card<br>Event Reminder<br>Time and Date<br>Smart Power<br>Status | Set time<br>Set time format<br>Set date<br>Set date format<br>Show clock |                      |
| Auto Orientation Set the time and date o                                                          | of system                                                                | Play Slideshow<br>Ok |

## تعيين تذكير بحدث

يمكنك إنشاء تذكير لحدث ميز. كما يمكنك أيضاً خَديد صورة ليتم عرضها في الوقت الحدد.

# تلميح

1

 تأكد من تعيين وقت وتاريخ PhotoFrame الحاليين قبل تعيين تذكير بحدث.

#### إنشاء تذكير بحدث

على القائمة الرئيسية. حدد [Setup] واضغط OK للتأكيد.

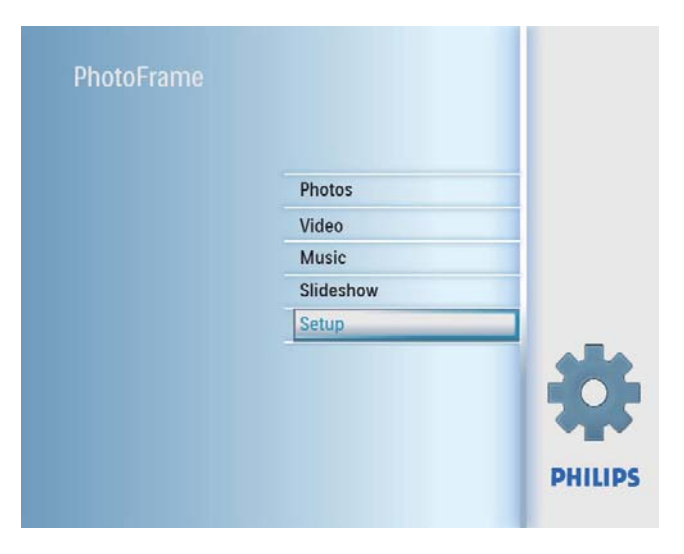

OK حدد [Event Reminder]. ثم اضغط على OK للتأكيد.

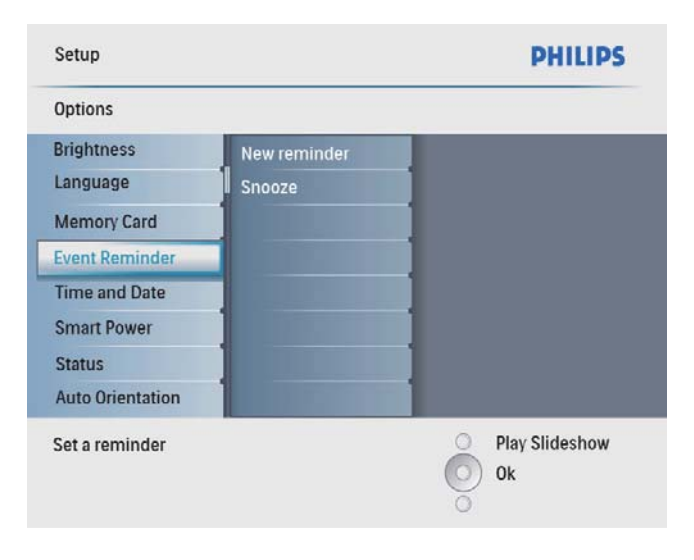

حدد [New reminder]. ثم اضغط على OK للتأكيد.

OK حدد [Time and Date]. ثم اضغط على OK للتأكيد.

| Setup                                                                                   |                                                                          | PHILIPS              |
|-----------------------------------------------------------------------------------------|--------------------------------------------------------------------------|----------------------|
| Options                                                                                 |                                                                          |                      |
| Brightness<br>Language<br>Memory Card<br>Event Reminder<br>Time and Date<br>Smart Power | Set time<br>Set time format<br>Set date<br>Set date format<br>Show clock |                      |
| Status<br>Auto Orientation<br>Set the time and date                                     | of system                                                                | Play Slideshow<br>Ok |

3 حدد [Show clock]. ثم اضغط على OK للتأكيد.

| Setup Options          |              | PHILIPS          |
|------------------------|--------------|------------------|
| Time and Date          |              |                  |
| Set time               | No clock     |                  |
| Set time format        | In slideshow |                  |
| Set date               | Both         |                  |
| Set date format        |              |                  |
| Show clock             |              |                  |
|                        |              |                  |
|                        |              |                  |
|                        |              |                  |
| Show clock in slidesho | ow mode.     | O Play Slideshow |
|                        |              | O Ok             |
|                        |              | ō                |

- 4 حدد خياراً، ثم اضغط على OK للتأكيد.
  - [No clock] (لا يتم عرض أي ساعة.)
  - [In slideshow] (يتم عرض الساعة.)
    - Both] (يتم عرض الساعة والتقويم معاً.)

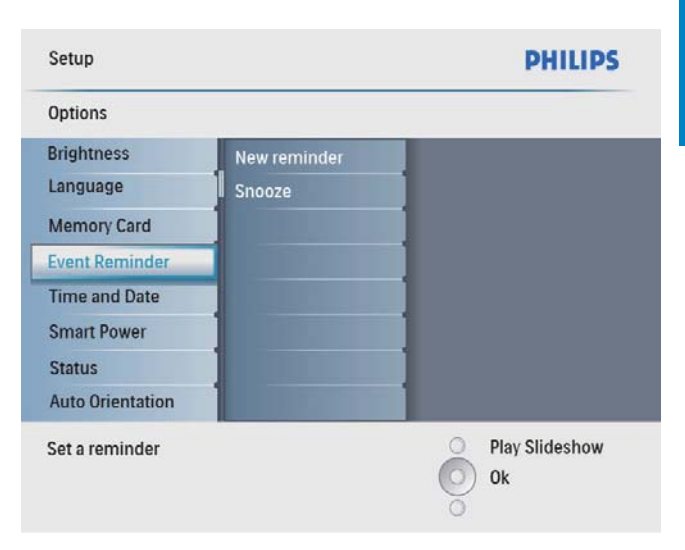

حدد تذکیراً, ثم اضغط علی OK للتأکید.

| Setup Options      |                 | PHILIPS          |
|--------------------|-----------------|------------------|
| Event Reminder     |                 |                  |
| New reminder       | Set             |                  |
| Snooze             | Delete reminder |                  |
| My reminder1       | Photos          |                  |
|                    | Set Time        |                  |
|                    | Set Date        |                  |
|                    |                 |                  |
|                    |                 |                  |
|                    |                 |                  |
| Sot the reminder   |                 | O Play Slideshow |
| set the reffinder. |                 | O) Ok            |

- 4 حدد [Set time] / [Set date]. ثم اضغط على OK للتأكيد.
- 5 اضغط على ▲/▼/ ◄ /◄ وعلى OK لتعيين الوقت/ التاريخ. ثم اضغط على OK للتأكيد.

# تلميح 🋠

 لدى إرسال تنبيه بالتذكير، يمكنك الضغط عل أي زر مرةً واحدة لإيقاف التذكير. لإيقاف وظيفة التأجيل. إضغط على الزر عينه مرتين.

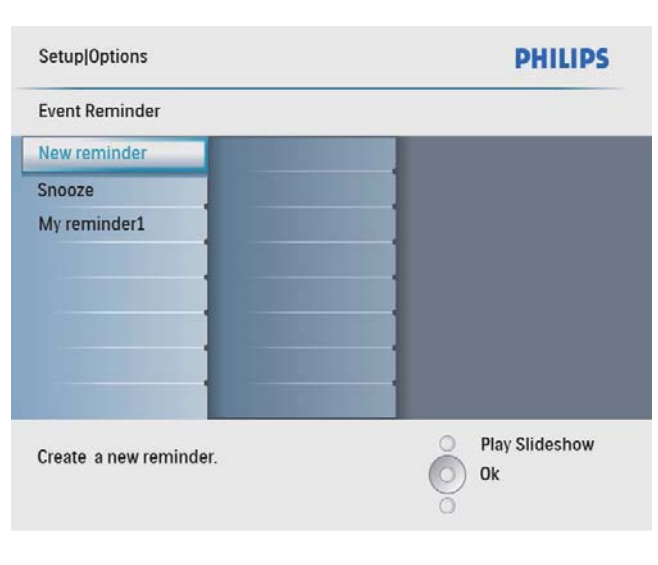

- لم يتم عرض لوحة مفاتيح.
- 4 لإدخال اسم جديد (لغاية 24 حرفاً). حدد حرفاً أبجدياً/رقمياً ثم اضغط على OK للتأكيد.
  - للتبديل بين الأحرف الكبيرة والأحرف الصغيرة, حدد [[abc على لوحة المفاتيح المعروضة ثم اضغط على OK للتأكيد.
- 5 حين يكتمل الأسم، حدد إدخال واضغط على OK للتأكيد.

#### تعيين وقت الحدث وتاريخه

## الحظة

- تأكد من تعيين وقت وتاريخ PhotoFrame الخاليين قبل تعيين وقت وتاريخ لتذكير بحدث.
- في القائمة الرئيسية. حدد [Setup] ثم اضغط على [Setup] في القائمة الرئيسية. حدد [OK

| PhotoFrame |           |      |
|------------|-----------|------|
|            | Photos    |      |
|            | Video     |      |
|            | Music     |      |
|            | Slideshow |      |
|            | Setup     |      |
|            |           | PHIL |

2

- 4 حدد [Set]. ثم اضغط على OK للتأكيد.
  - حدد [On] لتعيين تشغيل التذكير. ثم
     اضغط على OK للتأكيد.
- لتعيين إيقاف تشغيل التذكير. حدد [Off]
   ثم اضغط على OK للتأكيد.

#### حذف تذكير

- أ في القائمة الرئيسية. حدد [Setup] ثم اضغط على OK للتأكيد.
  - OK حدد [Event Reminder]. ثم اضغط على OK للتأكيد.
    - 3 حدد تذکیراً. ثم اضغط علی OK للتأکید.
  - OK حدد [Delete reminder]. ثم اضغط على OK للتأكيد.

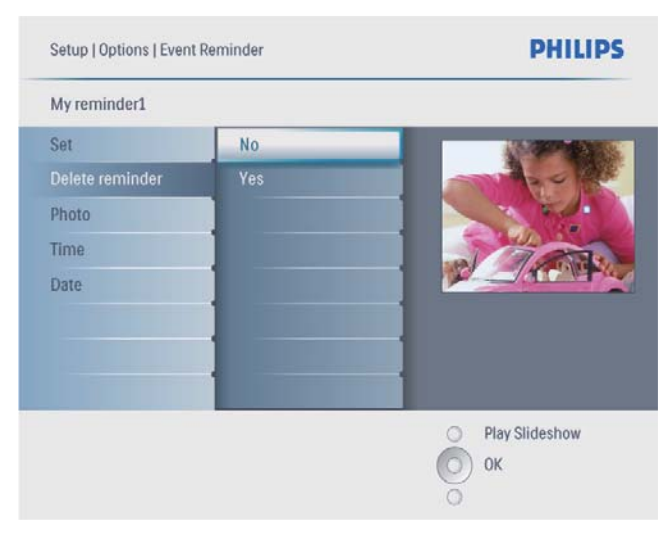

5 حدد [Yes]. ثم اضغط على OK للتأكيد.

# څديد صورة تذکير

يمكنك قديد صورة يتم عرضها للتذكير. كل تذكير بحدث يقوم بتنشيط الصورة الأخيرة المحددة فقط. في حال عدم وجود أي صورة محددة. يقوم التذكير باستخدام صورة بدء التشغيل الإفتراضية من Philips.

أ في القائمة الرئيسية، حدد [Setup] ثم اضغط على OK للتأكيد.

## تعيين تشغيل/إيقاف تشغيل تذكير

ل في القائمة الرئيسية. حدد [Setup] ثم اضغط على OK للتأكيد.

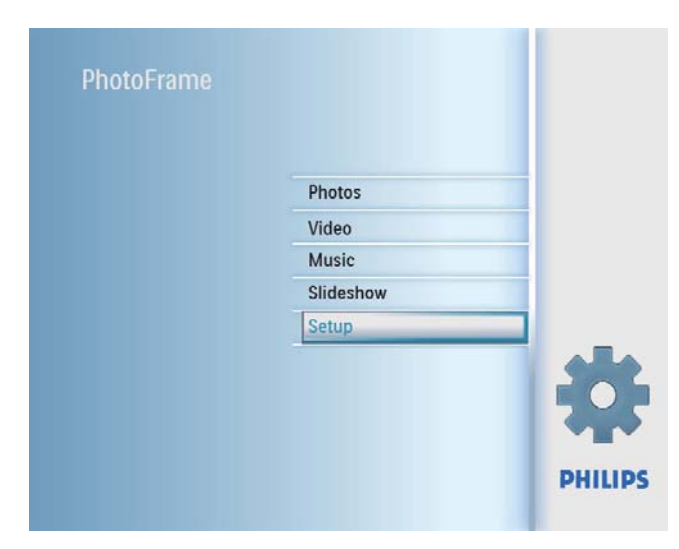

OK حدد [Event Reminder]. ثم اضغط على OK للتأكيد.

| Setup            |              | PHILIPS              |
|------------------|--------------|----------------------|
| Options          |              |                      |
| Brightness       | New reminder |                      |
| Language         | Snooze       | 1                    |
| Memory Card      |              | 1                    |
| Event Reminder   |              | 1                    |
| Time and Date    |              | 1                    |
| Smart Power      |              |                      |
| Status           |              | 1                    |
| Auto Orientation |              | 1                    |
| Set a reminder   |              | Play Slideshow<br>Ok |
|                  |              |                      |

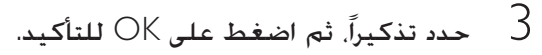

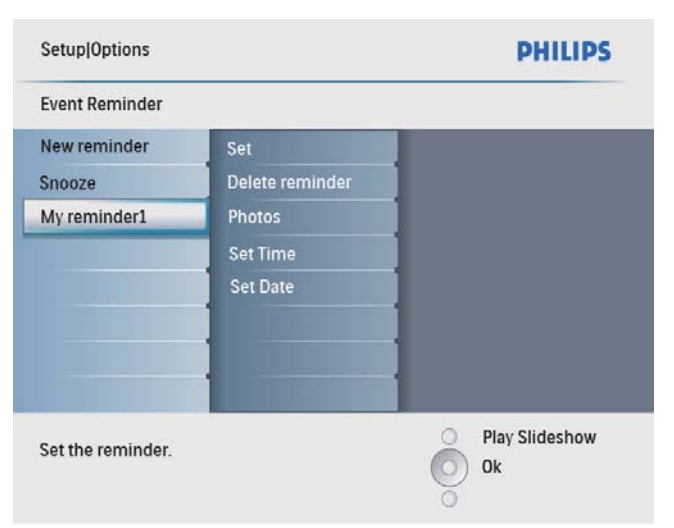

## 4 حدد [Photo]. ثم اضغط على OK للتأكيد.

| Setup Options Event               | Reminder                       | PHILIPS                           |        |
|-----------------------------------|--------------------------------|-----------------------------------|--------|
| My reminder1                      |                                |                                   |        |
| Set                               | PhotoFrame                     |                                   |        |
| Delet reminder                    | SD/MMC Card                    |                                   |        |
| Photo                             | 2nd SD                         | PANA                              |        |
| Set Time                          | CF Card                        | Cra .                             |        |
| Set Date                          | Memory Stick                   |                                   |        |
|                                   | xD Card                        |                                   |        |
|                                   | USB drive                      |                                   |        |
|                                   |                                |                                   |        |
| Choose a photo from the reminder. | an album to display for        | O Play Slideshow<br>Ok            |        |
| ا) للتأكيد.<br>أكيد.              | ثم اضغط علی <<br>غط علی OK للت | حدد مصدر صورة.<br>حدد صورة. ثم اض | 5<br>6 |

#### تعيين التأجيل

1 في القائمة الرئيسية. حدد [Setup] ثم اضغط على OK للتأكيد.

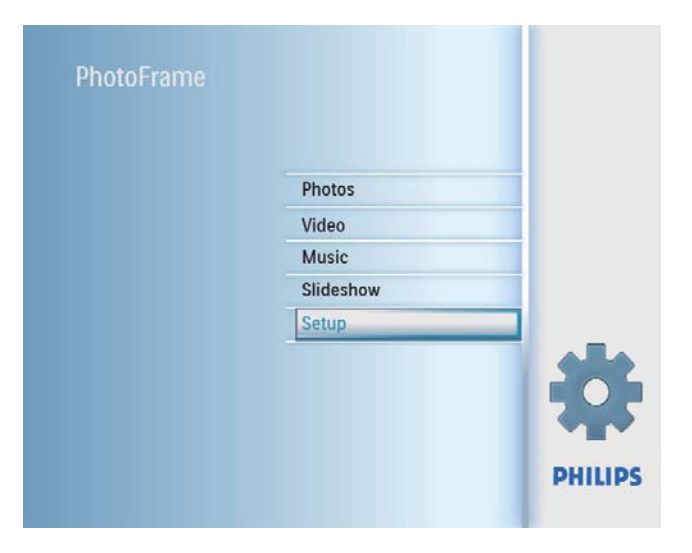

OK حدد [Event Reminder]. ثم اضغط على OK للتأكيد.

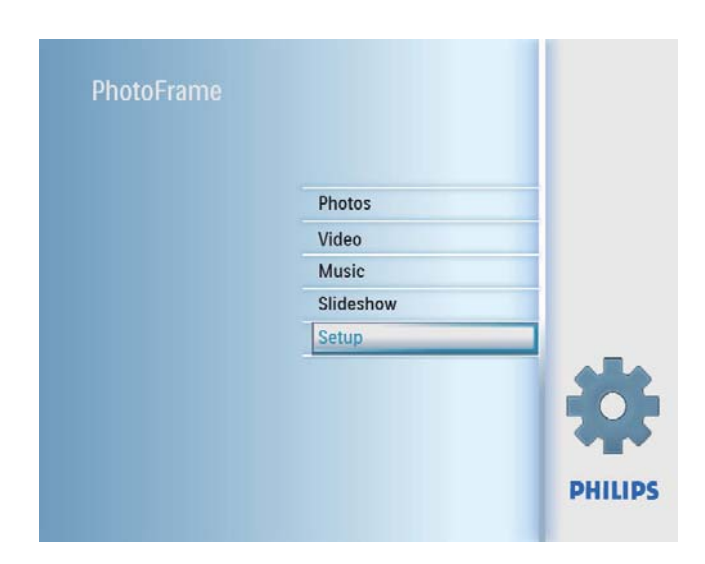

OK حدد [Event Reminder]. ثم اضغط على OK للتأكيد.

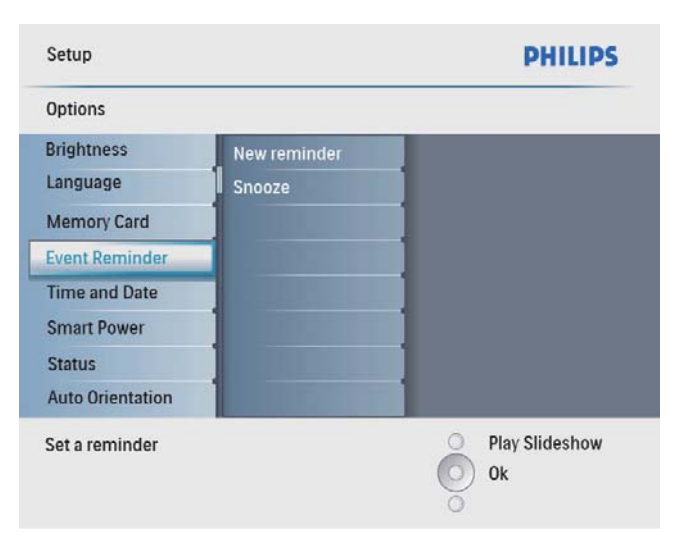

حدد تذکیراً، ثم اضغط علی OK للتأکید.

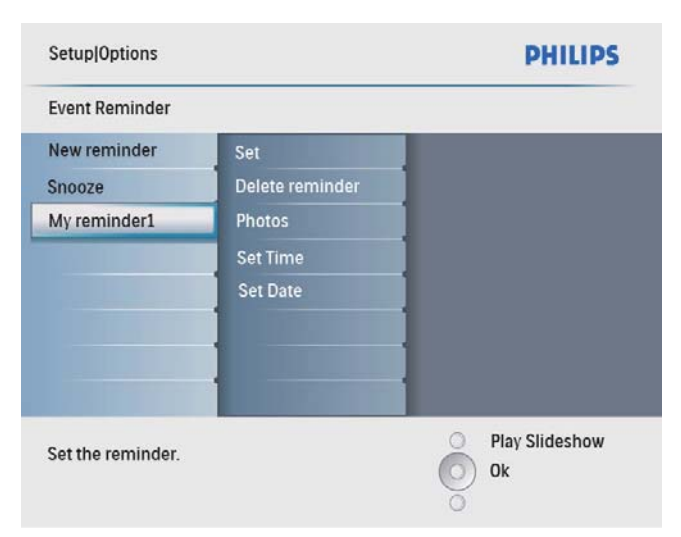

| Photos    |   |
|-----------|---|
| Video     |   |
| Music     |   |
| Slideshow |   |
| Setup     |   |
|           | - |

2 حدد [Smart power]. ثم اضغط على OK للتأكيد.

| Setup                  |                      | PHILIPS                |
|------------------------|----------------------|------------------------|
| Options                |                      |                        |
| Brightness             | Off                  |                        |
| Language               | Set Time             |                        |
| Memory Card            |                      |                        |
| Event Reminder         |                      |                        |
| Time and Date          |                      |                        |
| Smart Power            | Distant in the       |                        |
| Status                 |                      |                        |
| Auto Orientation       |                      |                        |
| Set the smart power to | control power system | O Play Slideshow<br>Ok |
|                        |                      | 0                      |

3 حدد [Set time]. ثم اضغط على OK للتأكيد.

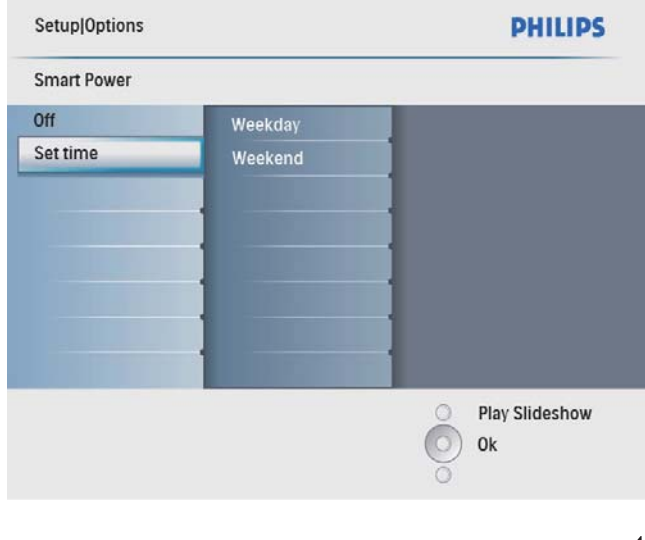

حدد [Weekday] / [Weekend]. ثم اضغط على OK للتأكيد.

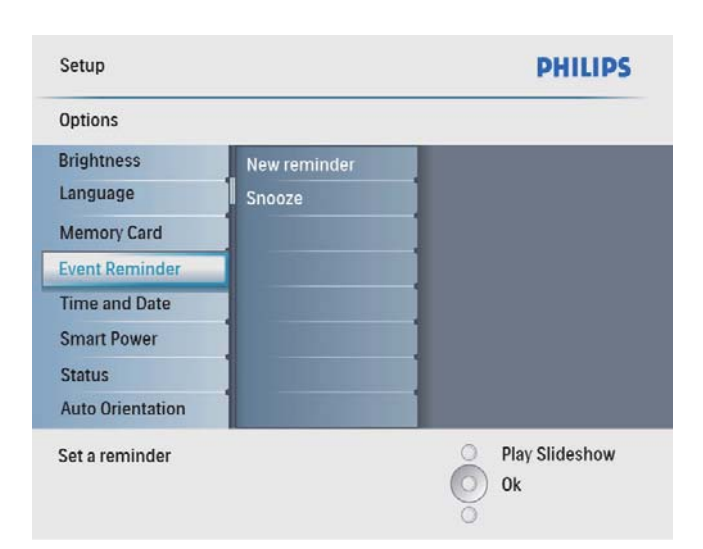

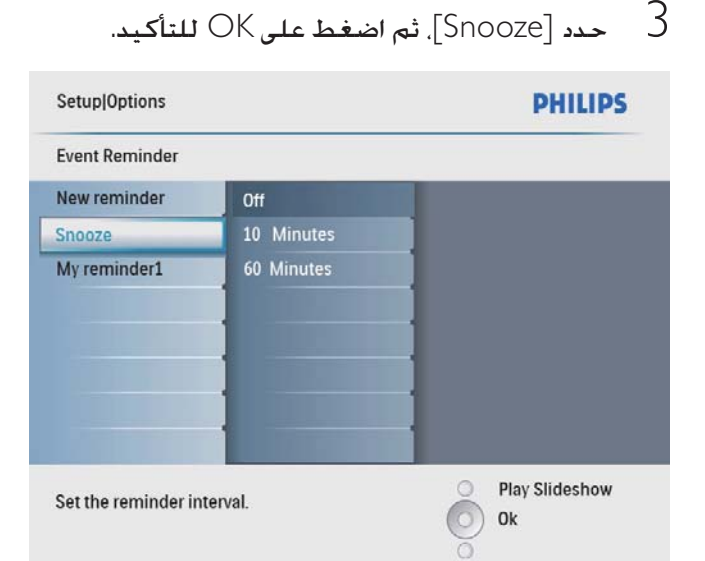

4 حدد خیاراً, ثم اضغط علی OK للتأکید.

تعيين تشغيل/إيقاف تشغيل العرض التلقائي بحسب الوقت

يمكنك تكوين الوقت بحيث يقوم PhotoFrame بتشغيل أو إيقاف تشغيل العرض تلقائياً.

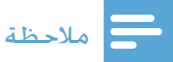

- تأكد من تعيين تاريخ ووقت PhotoFrame الحاليين وذلك قبل تعيين وظيفة التشغيل/إيقاف التشغيل التلقائي.
- أ في القائمة الرئيسية. حدد [Setup] ثم اضغط على OK للتأكيد.

# تعيين العرض التوضيحى

في القائمة الرئيسية، حدد [Setup] ثم اضغط على OK للتأكيد.

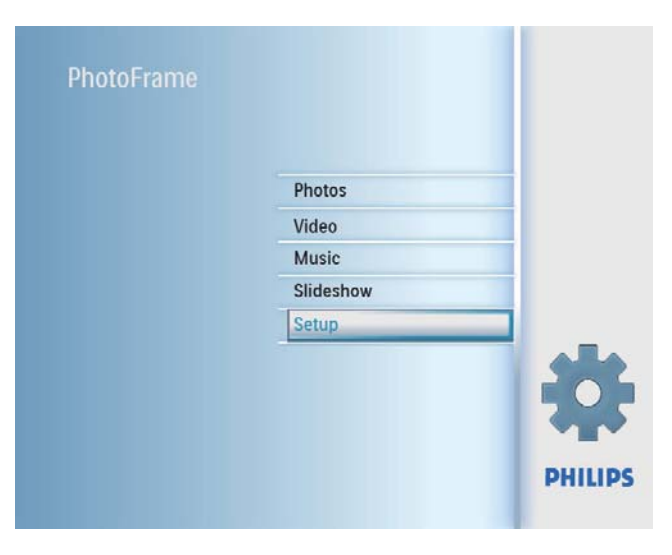

2 حدد [DEMO]، ثم اضغط على OK للتأكيد.

| Setup         |     | PHILIPS          |
|---------------|-----|------------------|
| Options       |     |                  |
| Set Beep      | On  |                  |
| DEMO          | Off |                  |
| Settings      |     | 1                |
|               |     |                  |
|               |     | 1                |
|               |     |                  |
|               |     | 1                |
|               |     |                  |
| Set the DEMO. |     | O Play Slideshow |
|               |     | 🔘 ок             |
|               |     | ŏ                |
|               |     |                  |

3 حدد [On]، ثم اضغط على OK للتأكيد.

| Set time |            |  |
|----------|------------|--|
| Veekday  | Set On/Off |  |
| Veekend  | Auto on    |  |
|          | Auto off   |  |
|          |            |  |
|          |            |  |
|          | 1          |  |
|          |            |  |
|          |            |  |
|          |            |  |

- 5 حدد [Auto on] / [Auto off]. ثم اضغط على OK للتأكيد.
  - لإلغاء [Auto on] / [Auto off]. حدد ٠ .[Off] < [Set On/Off]
  - 6 اضغط على **▲/▼/ ◄ /◄** وعلى OK لتعيين الوقت لوظيفة التشغيل/إيقاف التشغيل التلقائي، ثم اضغط على OK للتأكيد.

| Setup Options Smart Power Time |          | PHILIPS        |
|--------------------------------|----------|----------------|
| Weekday                        |          |                |
| Set On/Off                     | 12:00 AM |                |
| Auto On                        |          |                |
| Auto Off                       |          |                |
|                                |          |                |
|                                |          |                |
|                                | -        |                |
| 1                              |          |                |
| 1                              |          |                |
| Set the event time             |          | Play Slideshow |
| oct the event time.            |          | O ok           |
|                                |          | 0              |
|                                |          |                |

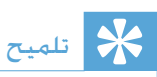

- أيام الأسبوع: الإثنين 00:00 حتى الجمعة 23:59
   أيام نهاية الأسبوع: السبت 00:00 حتى الأحد 23:59

1

#### تعيين زر الصوت

أ في القائمة الرئيسية. حدد [Setup] ثم اضغط على OK للتأكيد.

| Photos    | _ |
|-----------|---|
| Video     |   |
| Music     |   |
| Slideshow |   |
| Setup     |   |
|           | ÷ |

2 حدد [Set Beep]. ثم اضغط على OK للتأكيد.

| Setup         |     | PHILIPS          |
|---------------|-----|------------------|
| Options       |     |                  |
| Set Beep      | On  |                  |
| DEMO          | Off |                  |
| Settings      |     |                  |
|               |     |                  |
|               |     |                  |
|               |     |                  |
|               | ]   |                  |
|               |     |                  |
| Set the beep. |     | O Play Slideshow |
|               |     | О ок             |
|               |     | ō                |

- حدد [On] لتشغيل زر الصوت، ثم اضغط على OK للتأكيد.
  - لإيقاف تشغيل زر الصوت, حدد [Off] ثم اضغط على OK للتأكيد.

# تعيين الاجحاه التلقائي

يمكنك عرض الصور في الاتجاه الصحيح بحسب الجّاه PhotoFrame الأفقي/العمودي.

أ في القائمة الرئيسية. حدد [Setup] ثم اضغط على OK للتأكيد.

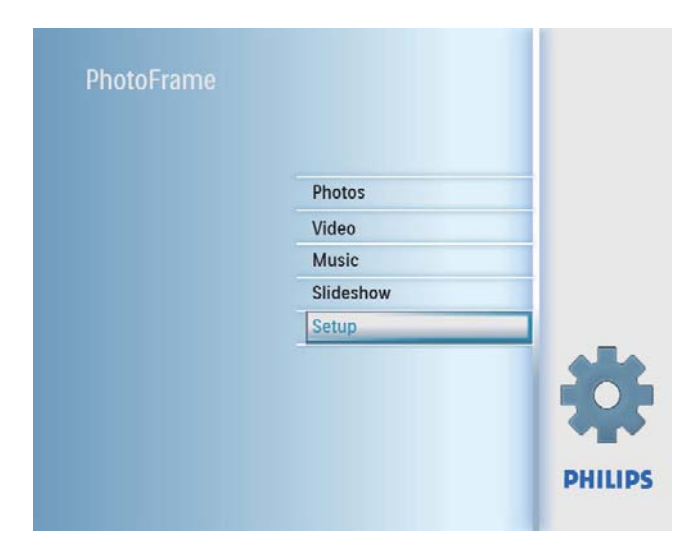

OK حدد [Auto Orientation]. ثم اضغط على OK]. ثام الناكيد

| Setup                   |         | PHILIPS          |
|-------------------------|---------|------------------|
| Options                 |         |                  |
| Brightness              | Enable  |                  |
| Language                | Disable |                  |
| Memory Card             |         |                  |
| Event Reminder          |         |                  |
| Time and Date           |         |                  |
| Smart Power             | 1       |                  |
| Status                  |         |                  |
| Auto Orientation        |         |                  |
| Set the auto orientatio | n.      | O Play Slideshow |

- حدد [Enable] لتعيين تشغيل وظيفة الاجّاه التلقائي. ثم اضغط على OK للتأكيد.
  - لتعيين أيقاف تشغيل وظيفة الاجاه
     التلقائي. حدد [Disable] ثم اضغط على OK

# Arabic

# التعيين إلى الإعدادات الافتراضية. للشركة المصنَّعة

أ في القائمة الرئيسية. حدد [Setup] ثم اضغط على OK للتأكيد.

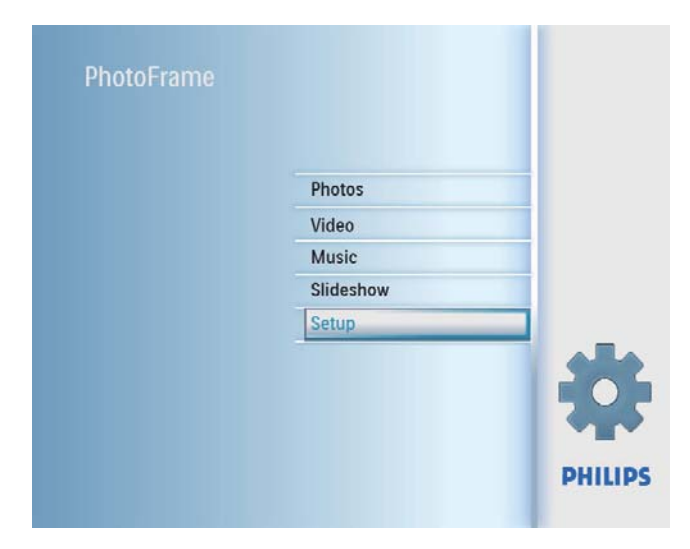

2 حدد [Settings]. ثم اضغط على OK للتأكيد.

| Setup                         |           | PHILIPS             |   |
|-------------------------------|-----------|---------------------|---|
| Options                       |           |                     |   |
| Set Beep                      | Default   |                     |   |
| DEMO                          |           |                     |   |
| Settings                      |           |                     |   |
|                               |           |                     |   |
|                               |           | 1                   |   |
|                               |           |                     |   |
| 1                             |           |                     |   |
|                               |           |                     |   |
| Set the factory default value | 10        | Play Slideshow      |   |
| Set the factory default van   | ue.       | Оок                 |   |
|                               |           |                     |   |
|                               |           |                     |   |
|                               |           |                     |   |
| 0 للتأكيد.                    | ضغط على < | حدد [Default]، ثم ا | 3 |

# عرض حالة PhotoFrame

يمكنك البحث عن المساحة الحرة. والوسائط المتصلة، وإصدار برنامج PhotoFrame الثابت.

ا في القائمة الرئيسية. حدد [Setup] ثم اضغط على OK للتأكيد.

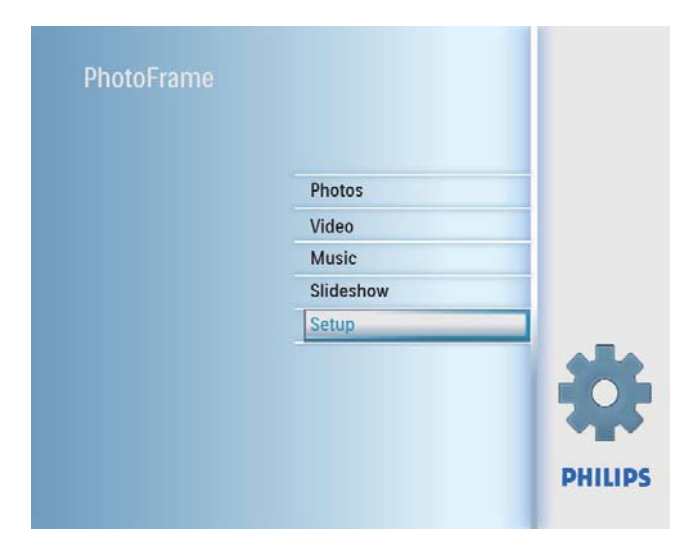

# 2 **قديد** [Status].

| Setup                   | PHILIPS           |
|-------------------------|-------------------|
| Options                 |                   |
| Brightness              | PhotoFrame        |
| Language                | Free Space:520MB  |
| Memory Card             | Firmware: V0.10   |
| Event Reminder          | Free Space:       |
| Time and Date           | SD/MMC Card: 75MB |
| Smart Power             | USB drive: 23MB   |
| Status                  |                   |
| Auto Orientation        |                   |
| PhotoFrame Information. | O Play Slideshow  |
|                         | (О) ок            |
|                         | ŏ                 |

لم تُعرض حالة PhotoFrame على مين الشاشة.

#### الأبعاد

- أبعاد الجموعة مع الحامل (W × H × D): × 93.0 mm 158.8 × 194.0
  - الوزن (الوحدة الرئيسية): 0.385 كغ
- نطاق الحرارة (عملية): 40°C/32°F 0°C 40°C/32°F 104°F
- نطاق الحرارة (تخزين): C/14°F 3°O6 0°C-14°F-140°F

#### طاقة

- الإدخال: 100 240 فولت ~ 50/60 هرتز 0.3 أمبير
  - الإخراج: 9 فولت == 2.0 أمبير
    - مستوى الفعالية: 🗸
    - الاستهلاك: نظام على 7 واط
  - وضع الطاقة المعتمد: مشغّل بواسطة تيار متردد الملحقات
    - محوّل تيار متردد-تيار مستمر
      - کبل USB
        - حامل
    - (للطراز SPF2107 والطراز SPF2207) إطاران إضافيان للأطفال
      - دليل البدء السريع
      - قرص CD-ROM، بما في ذلك
        - دليل المستخدم
      - برنامج الكمبيوتر لـ Windows

الراحة

- قارئ البطاقات: مضمّن
- تنسيق الصورة المعتمد: صورة JPEG (ملفات JPEG
   يصل حجمها لغاية 10 ميغابايت, و48 ميغابكسل)
  - الموضع المعتمد: إجماه تلقائي للصورة. أفقي. عمودي
- الأزرار وعناصر التحكم: ثلاثة أزرار, مفتاح تنقل بأربعة الجاهات وزر الإدخال
  - وضع التشغيل: الاستعراض ملء الشاشة، وعرض الشرائح واستعراض الصور المصغرة
    - إدارة الألبوم: الإنشاء, والحذف, والتحرير, وإعادة التسمية
  - خرير الصورة: النسخ، والحذف، والتدوير، والتصغير/ التكبير والإقتصاص
    - تأثيرات الصور: الأسود والأبيض. والبنى الداكن
    - إعداد عرض الشرائح: عشوائي, تسلسلي, التأثير الانتقالي, الملصقات (صور متعددة)
- خلفية الشاشة: أسود, أبيض, رمادي, احتواء تلقائي.
   لون مشع

# 7 المنتج

## الملاحظة

معلومات المنتج عرضة للتغيير من دون أي إشعار مسبق.

#### الصورة/العرض

- زاوية الرؤية: @ C/R > 10, 140° (أفقي)/°100 (أفقي)/ (ما محودي)
  - وقت الحياة. حتى 50% سطوع: 20000 الساعة
    - نسبة الإرتفاع إلى العرض: 4:3
      - دقة اللوحة: 800 × 600
      - السطوع (نموذجي): 250 شمعة/م<sup>2</sup>
        - نسبة التباين (نموذجي): 1:300

#### ميزة الصوت

- تنسيق الصوت المعتمد: MP3 (MPEG Audio) Layer III)
  - معدل البتات: 16 ~ 320 كيلوبت بالثانية
  - معدل اختبار العينات: 8 ~ 48 كيلوهرتز
  - قدرة إخراج مكبرات الصوت (RMS): 0.8 واط

#### ميزة الفيديو

- تنسيق الفيديو المعتمد: \* (M-JPEG) avi.
  - حجم الفيديو: ≥ 640 480 ×
  - معدل العرض: ≥ 30 إطاراً في الثانية
     اتصال
    - USB: USB 2.0 مضيف, USB: USB 2.0 تابع

#### وسائط التخزين

- أنواع بطاقات الذاكرة:
- Compact Flash type I
  - (Secure Digital (SD •
- (Secure Digital (SDHC •
- بطاقة Multimedia Card
  - xD card بطاقة
  - Memory Stick
- (مع محوّل) Memory Stick Pro •
- USB: محرك أقراص محمول USB
- سعة ذاكرة مضمنة: 512 ميغابايت (لحوالي 500 صورة فائقة الوضوح. حوالي 26 ميغابايت مستخدمة من النظام)

- وظيفة الإعداد: ضبط السطوع، اللغة، الحالة. تذكير بالحدث مع التأجيل، تشغيل/إيقاف تشغيل الإشارة الصوتية، تعيين الوقت والتاريخ، تمكين/تعطيل عرض الساعة، مصدر الصورة، تشغيل/إيقاف تشغيل تلقائي
- حالة النظام: إصدار البرنامج الثابت, الذاكرة المتبقية
  - توافق التوصيل والتشغيل: Windows Vista,
     Windows 2000/XP
- الموافقات التنظيمية: BSMI, C-Tick, CCC, CE, سويسرا GOST, PSB, سويسرا
  - مصادر راحة أخرى: تأمين Kensington متوافق
- لغات العرض على الشاشة: الإنجليزية، الإسبانية.
   الألمانية، الفرنسية، الإيطالية، الهولندية، الدانماركية،
   الروسية، الصينية المبسطة، الصينية التقليدية،
   والبرتغالية

لا. إن ذاكرة PhotoFrame الداخلية ثابتة وبالتالي يتعذّر توسيعها. ولكن يكنك التبديل بين صور مختلفة وذلك باستخدام أجهزة تخزين مختلفة في PhotoFrame. إن PhotoFrame في حالة التشغيل ولكن PhotoFrame توقف عن الاستجابة. ما الذي يكنني فعله؟

تأكد من كون PhotoFrame في حالة التشغيل. ثم استخدم دبوساً لتشغيل زر RESET الموجود في الجهة الخلفية من أجل استعادة النظام.

# 8 الأسئلة المتداولة

هل شاشة LCD محّنة لللمس؟ إن شاشة LCD ليست مكّنة لللمس. استخدم الأزرار الموجودة في الخلف للتحكم بـ PhotoFrame. هل يمكننى تبديل صور عرض شرائح مختلفة باستخدام بطاقات ذاكرة مختلفة؟ نعم. عندما تكون بطاقة ذاكرة متصلةً بـ PhotoFrame، يمكنك عرض الصور الموجودة في تلك البطاقة الحددة في وضع عرض الشرائح. هل يلحق أى ضرر بشاشة LCD نتيجة لعرض الصورة عينها لفترة طويلة؟ لا. يمكن PhotoFrame عرض الصورة عينها لمدة 72 ساعة متتالية من دون إلحاق أي ضرر بشاشة LCD. هل يمكننى استخدام PhotoFrame خلال فترات إيقاف تشغيل العرض التلقائى؟ نعم. يمكنك الضغط على 🙂 لتشغيل PhotoFrame. لم لا يعرض PhotoFrame بعض الصور الخاصة بى؟ يدعم PhotoFrame صور JPEG فقط. تأكد من عدم وجود أي تلف في صور JPEG. لم لا يعرض PhotoFrame بعض ملفاتي الموسيقية؟ يدعم PhotoFrame ملفات MP3 الموسيقية (MPEG Audio Layer III) فقط. تأكد من عدم وجود أي تلف في ملفات MP3 الموسيقية (MPEG Audio Layer III) هذه. لم لا يعرض PhotoFrame بعض ملفات الفيديو الخاصة بى؟ يدعم PhotoFrame ملفات الفيديو ذات التنسيق M-JPEG فقط (في تنسيق \*avi.). تأكد من عدم وجود أي تلف في ملفات فيديو M-JPEG (motion JPEG) هذه. الذا لا ينتقل PhotoFrame إلى حالة إيقاف التشغيل التلقائي بعد أن أقوم بتعيينه؟ تأكد من قيامك بتعيين الوقت الحالى، ووقت إيقاف التشغيل التلقائى، ووقت التشغيل التلقائي بطريقة صحيحة. يقوم PhotoFrame بإيقاف تشغيل العرض تلقائياً خديداً في وقت إيقاف التشغيل التلقائى. إذا انقضى الوقت في النهار المحدد. فسيبدأ بدخول حالة إيقاف التشغيل التلقائي في الوقت الحدد عينه من اليوم التالي. هل بدعم CF II PhotoFrame? لا. لا يدعم CF II PhotoFrame. هل يمكننى زيادة حجم الذاكرة لأتمكن من تخزين المزيد من الصور في PhotoFrame?

هذه الأخيرة على نطاق واسع بغية إضافة التطبيقات إلى المساعد الشخصي الرقمي (PDA) الكفّي.

#### بطاقة SD

بطاقة Secure Digital Memory. بطاقة ذاكرة محمولة توفر التخزين للكاميرات الرقمية, والهواتف الخلوية, وأجهزة المساعدة الشخصية الرقمية (PDA). وتستخدم بطاقات SD الشكل الصناعي نفسه 24 × 32 م الذي تستخدمه بطاقة (MMC) MMC ولكنها أكثر سماكة إلى حد ما (2.1 م مقابل 1.4 م). وتقبل قارئات بطاقات SD الحجمين معاً. تتوفر البطاقة بسعات تصل لغاية 4 غيغابايت.

بطاقة xD card بطاقة صور رقمية EXtreme. بطاقة ذاكرة محمولة تُستخدم في الكاميرات الرقمية.

# ق

قفل من نوع Kensington

فتحة أمان من نوع Kensington (تسمى أيضاً K-Slot أو قفل Kensington). يشكل جزءاً من نظام مكافحة السرقات. عبارة عن فتحة صغيرة تمت تقويتها بالمعدن يمكن العثور عليها تقريباً على كل أجهزة الكمبيوتر الحمول والأجهزة الإلكترونية. وبشكل خاص على تلك الغالية الثمن و/أو الخفيفة نسبياً. مثل أجهزة الكمبيوتر الحمول. وشاشات الكمبيوتر. وأجهزة الكمبيوتر المكتبي. ووحدات تشغيل الألعاب وأجهزة بروجيكتور الفيديو. ويتم استخدامه لتوصيل الأجهزة ذات قفل وكبل. وعلى الأخص تلك الأجهزة من نوع . Kensington

#### Ċ

نسبة الارتفاع إلى العرض تشير نسبة الارتفاع إلى العرض إلى نسبة الطول إلى الارتفاع الخاصة بشاشات التلفزيون. نسبة الارتفاع إلى العرض في تلفزيون من النوع العادي هي 4:3؛ فيما تبلغ هذه النسبة 16:9 في تلفزيون فائق الوضوح أو ذات شاشة عريضة. يسمح لك وضع letterbox بالاستمتاع بمشاهدة الصور من خلال منظور أوسع على شاشة 4:3 عادية.

# 9 معجم المصطلحات

# ~-

#### JPEG

تنسيق شائع جداً للصور الرقمية الثابتة. نظام ضغط بيانات الصور الثابتة كما اقترحته مجموعة محترفي التصوير المترابطة Joint Photographic Expert Group، حيث يبرز انخفاض بسيط في جودة الصورة على الرغم من نسبة الضغط الرتفعة. تُعرف هذه الملفات بملحقي الاسم 'jpg.' أو 'jpeg.'.

## Μ

#### **Memory Stick**

Memory Stick بطاقة ذاكرة محمولة للتخزين الرقمي على الكاميرات. وكاميرات الفيديو والأجهزة الأخرى الحمولة باليد.

#### Motion JPEG

إنّ JPEG Motion (M-JPEG) هو اسم غير رسمي لتنسيقات الوسائط المتعددة حيث يتمّ ضغط كل إطار فيديو أو حقل متداخل لتسلسل فيديو رقمي بشكل منفصل كصورة JPEG. غالباً ما يتمّ استخدامه في الأجهزة الجوالة شأن الكاميرات الرقمية.

#### Ļ

#### بطاقة CF

بطاقة CompactFlash. بطاقة ذاكرة تستخدم الذاكرة المحمولة لتخزين البيانات على بطاقة صغيرة. تسهّل بطاقة CompactFlash عملية إضافة البيانات إلى مجموعة واسعة من أجهزة الحوسبة. ما فيها الكاميرات ومشغلات الموسيقى الرقمية. وأجهزة الكمبيوتر المكتبي. وأجهزة المساعدة الرقمية الشخصية (PDA). ومسجلات الصوت الرقمية وطابعات الصور.

#### بطاقة MMC

بطاقة Multimedia بطاقة ذاكرة محمولة توفر التخزين للهواتف الخلوية. وأجهزة المساعدة الشخصية الرقمية (PDA) وأجهزة أخرى محمولة باليد. وتستخدم البطاقة الذاكرة المحمولة لتطبيقات القراءة/الكتابة أو شرائح ذاكرة (ROM-MMC) ROM للمعلومات الثابتة. ويتم استخدام

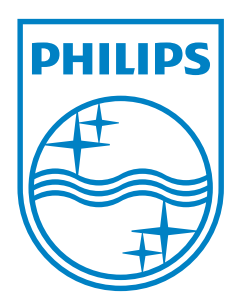

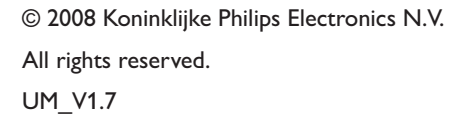

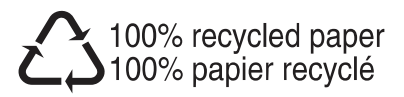